### SONY.

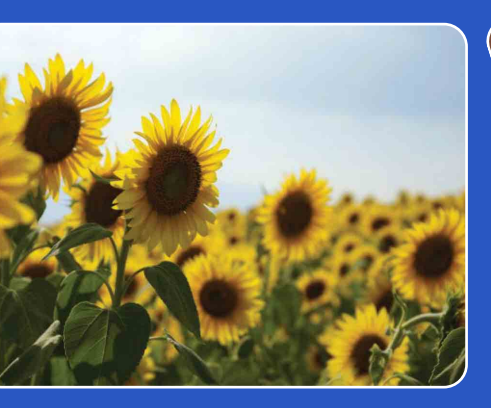

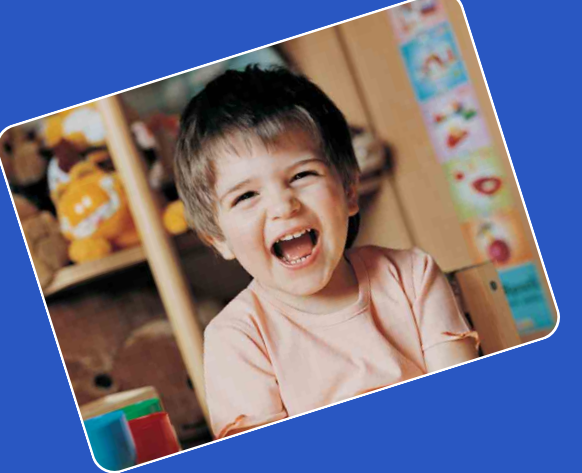

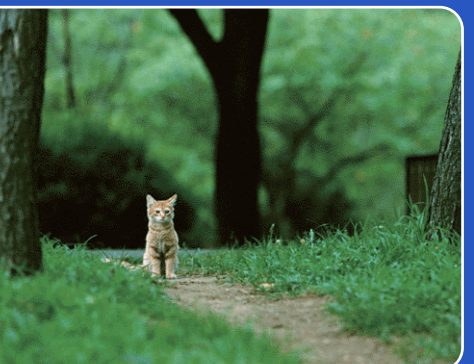

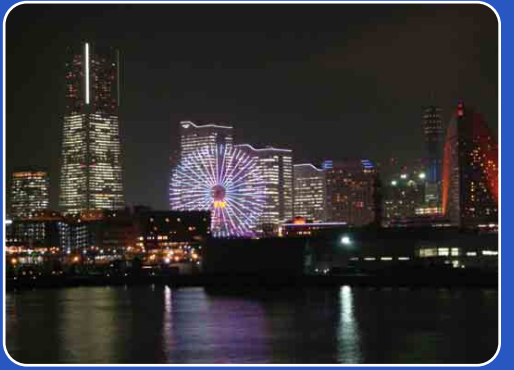

# Cyber-shot

### **Priručnik za fotoaparat Cyber-shot** DSC-W320/W330

Sadržaj

Pretraživanje operacija

### Kako koristiti ovaj priručnik

Pritisnite gumb u gornjem desnom kutu da biste prešli na odgovarajuću stranicu. To je korisno kada tražite funkciju koju želite pogledati.

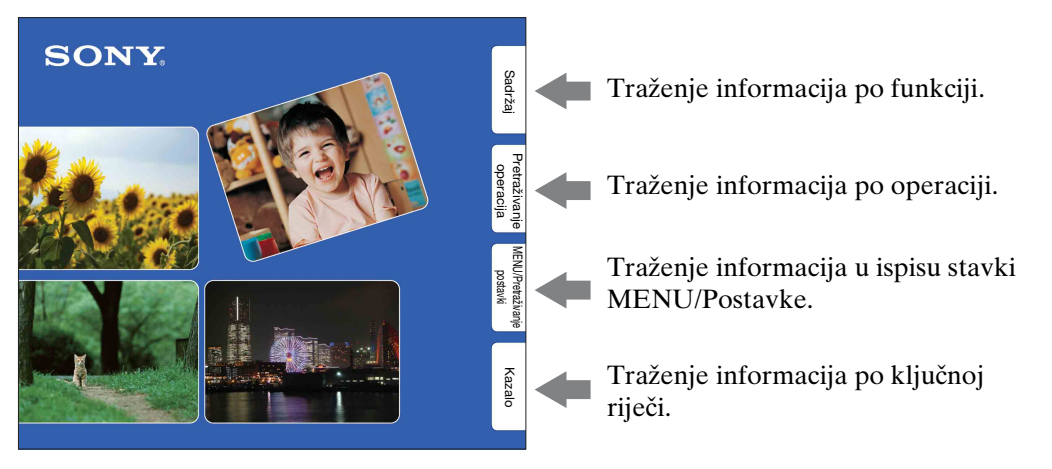

### Oznake koje se koriste u ovom priručniku

| Red Eye I                                                                                                    | Reductior                                                                                                    | 1                                                                                                    |
|----------------------------------------------------------------------------------------------------|----------------------------------------------------------------------------------------------------|----------------------------------------------------------------------------------------------------|
| e flash strobes two or m<br>ing the flash.                                                                                                    | ore times before shooting                                                                                                    | ) reduce the red-eye phenomenon when                                                                                                    |
| Set the camera to                                                                                                    | shooting mode.                                                                                                    |                                                                                                    |
| MENU $\rightarrow {}$ (Set<br>Reduction] $\rightarrow$ des                                                                                                    | tings) $\rightarrow \blacksquare$ (Shooti<br>ired mode $\rightarrow \bullet$ on th                                                                                                    | ng Settings) → [Red Eye<br>ne control button                                                                                                    |
| Auto                                                                                                    | When the Face Detection                                                                                                    | function is activated, the flash strobes                                                                                                    |
| 2n                                                                                                    | The flash always strokes                                                                                                    | to reduce the red-eve phenomenon                                                                                                    |
| - Dff                                                                                                    | Does not use Red Eye Re                                                                                                    | duction.                                                                                                    |
| To avoid blurring of image<br>after you press the shutter l<br>Red Eye Reduction may no<br>conditions, such as distance                                                                                                    | s, hold the camera firmly until<br>button. Be also sure not to allo<br>it produce the desired effects.<br>to the subject, or if the subje                                                                                                    | the shutter is released. It usually takes a second<br>w the subject to move during this period.<br>It depends on individual differences and<br>ct looked away from the pre-strobe.                                                                                                    |
| To avoid blurring of image<br>free you press the shutter I<br>Red Eye Reduction may ne<br>conditions, such as distance<br>f you do not use the Face I<br>Auto].                                                                       | s, hold the camera firmly until<br>outton. Be also sure not to allo<br>t produce the desired effects.<br>to the subject, or if the subje<br>Detection function, Red Eye F                                                                                                    | the shutter is released. It usually takes a second<br>w the subject to move during this period.<br>It depends on individual differences and<br>et looked away from the pre-strobe.<br>Reduction does not work, even when you select                                                                               |
| Fo avoid blurring of image<br>fifter you press the shutter I<br>Red Eye Reduction may no<br>conditions, such as distance<br>f you do not use the Face I<br>Auto].                                                                     | s, hold the camera firmly until<br>nutton. Be also sure not to allc<br>up roduce the desired effects.<br>to the subject on if the subject<br>Detection function, Red Eye F                                                                                                    | the shutter is released. It usually takes a second<br>w the subject to move during this period.<br>It depends on individual differences and<br>et looked away from the pre-strobe.<br>Eduction does not work, even when you select<br>tencomenon?                                                                 |
| To avoid blurring of image<br>after you press the shutter b<br>Red Eye Reduction may no<br>orditions, such as distance<br>f you do not use the Face I<br>Auto].<br>What cause<br>upils become dilated in<br>he back of the eye (retin | s, hold the camera firmly until<br>utton. Be also sure not to all<br>uttor. Be also sure not to all<br>uttor. The subject of the subject<br>to the subject, or if the subject<br>better function, Red Eye F<br>s the red-eye ph<br>dark environments. Flash<br>(a), causing the "red-eye" p | the shutter is released. It usually takes a second<br>we the subject to move during this period.<br>It depends on individual differences and<br>ct looked away from the pre-strobe.<br>celuction does not work, even when you select<br>tenomenon?<br>[inplt is reflected off the blood vessels at<br>theorement. |
| To avoid Hurring of image<br>fifter you press the shutter<br>He ge Rediction may no<br>conditions, such as distance<br>Autop.<br>What cause<br>hurpis become dilated in<br>the back of the eye (retir<br>Camara E                     | hold the camera firmly until<br>utton. Be also sure not to alk<br>produce the desired effects.<br>to the subject, or if the subject<br>extension function, Red Eye R<br>s the red-eye ph<br>dark environments. Flash<br>a), causing the "red-eye" pr<br>ye<br>arise                         | the shutter is released. It usually takes a second<br>w the subject to move during this period.<br>It depends on individual differences and<br>et looked away from the pre-stroke.<br>tedatedion does not work, even when you select<br>tenomenon?<br>Light is reflected off the blood vessels at<br>thenomenon.  |

U ovom je priručniku niz operacija prikazan strelicama (→). Fotoaparatom rukujte prema navedenom redoslijedu. Oznake su prikazane onako kako se javljaju u zadanim postavkama fotoaparata.

Predefinirana postavka je označena s &.

Označava upozorenja i ograničenja vezana uz ispravno rukovanje fotoaparatom.

Ŷ Označava informacije koje je dobro znati.

Sadržaj

Pretraživanje operacija

MENU/Pretraživanje

postavki

Kazalo

Nastavlja se 1

Pretraživanje

MENU/Pretraživanje

postavki

Kazalo

operacija

### Napomene o korištenju fotoaparata

#### Napomene o vrstama memorijskih kartica koje možete koristiti (prodaje se zasebno)

S ovim fotoaparatom kompatibilne su sljedeće memorijske kartice: »Memory Stick Duo«, »Memory Stick PRO-HG Duo«, »Memory Stick Duo«, SD memorijske kartice i SDHC memorijske kartice. MultiMediaCard nije kompatibilna. Memorijske kartice kapaciteta do 32 GB će s ovim fotoaparatom dokazano raditi ispravno. U ovom se priručniku »Memory Stick PRO Duo«, »Memory Stick PRO-HG Duo« i »Memory Stick Duo« zajedničkim imenom nazivaju »Memory Stick Duo«.

#### Uključeno »Memory Stick Duo«

| ſ | SONY |   |
|---|------|---|
| I |      | _ |
| I |      |   |
| I |      |   |
|   |      |   |
|   |      |   |

Za snimanje filmova preporuča se koristiti »Memory Stick Duo« od 1 GB ili veći označen s:

- MEMORY STICK PRO DUD (»Memory Stick PRO DUO«)
- MEMORY STICK PRO-HG DUD (»Memory Stick PRO-HG Duo«)

Za detalje o »Memory Stick Duo«, idite na stranicu 99.

#### Kada se koristi »Memory Stick Duo« s utorom »Memory Stick« standardne veličine

Možete koristiti »Memory Stick Duo« umetanjem u adapter »Memory Stick Duo« (prodaje se zasebno).

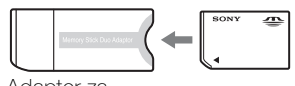

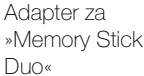

#### Napomene o bateriji

- Bateriju (isporučenu) napunite prije prvog korištenja fotoaparata.
- Bateriju možete puniti i ako nije potpuno ispražnjena. Nadalje, čak i ako baterija nije potpuno napunjena, možete koristiti bateriju s djelomičnim kapacitetom.

- Ako bateriju ne namjeravate koristiti duže vrijeme, iskoristite postojeći kapacitet i izvadite je iz fotoaparata te pohranite na hladnom i suhom mjestu. Time ćete očuvati funkcije baterije.
- Za više detalja o bateriji, idite na stranicu 101.

### Carl Zeiss leća

Fotoaparat je opremljen s Carl Zeiss lećom koja može reproducirati oštre slike s izvrsnim kontrastom. Leća za fotoaparat proizvedena je pod sustavom za jamstvo kvalitete koji je certificiran od tvrtke Carl Zeiss sukladno standardima kvalitete tvrtke Carl Zeiss iz Njemačke.

#### Napomene o LCD zaslonu i leći

• LCD zaslon proizveden je pomoću tehnologije izuzetne preciznosti, tako da je više od 99,99% piksela raspoloživo za učinkovito korištenje. Ipak, na LCD zaslonu mogu se pojaviti sićušne crne i/ili svijetle točkice (bijele, crvene, plave ili zelene). Te su točkice uobičajeni rezultat proizvodnog procesa i ne utječu na snimanje.

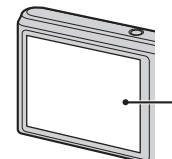

Crne, bijele, crvene, plave ili zelene točkice

- Izlaganje LCD zaslona ili leće izravnoj sunčevoj svjetlosti tijekom dužih razdoblja može uzrokovati kvarove. Budite oprezni kada fotoaparat ostavljate blizu prozora ili na otvorenom.
- Nemojte pritiskati LCD zaslon. Zaslon može promijeniti boju i to može dovesti do kvara.
- Pri niskim temperaturama, slike mogu zaostajati na LCD zaslonu. To nije kvar.
- Pazite da ne udarite pomičnu leću i nemojte je na silu gurati.

### O kondenzaciji vlage

 Ako fotoaparat izravno unesete s hladnog na toplo mjesto, na njegovoj vanjštini i unutrašnjosti može se kondenzirati vlaga. Kondenzacija može uzrokovati kvar fotoaparata.  Ako dođe do kondenzacije vlage, isključite fotoaparat i pričekajte otprilike sat vremena da vlaga ispari. Ako pokušate snimati dok unutar leće još uvijek ima vlage, nećete dobiti bistre slike.

#### Slike korištene u ovom Priručniku

Slike korištene kao primjeri u ovom Priručniku su reprodukcije i nisu stvarne slike koje su snimljene ovim fotoaparatom.

#### O ilustracijama

Ilustracije korištene u ovom priručniku odnose se na DSC-W320 ukoliko nije drukčije navedeno.

### Sadržaj

| Kako koristiti ovaj priručnik     | ·· 2 |
|-----------------------------------|------|
| Napomene o korištenju fotoaparata | 3    |
| Pretraživanje operacija           | 8    |
| MENU/Pretraživanje postavki       | 10   |
| Prepoznavanje dijelova            | 13   |
| Popis ikona prikazanih na zaslonu | 14   |
| Korištenje prekidača načina rada  | 16   |
| Korištenje interne memorije ····· | 17   |

### Snimanje

| Zum·····                        | 18      |
|---------------------------------|---------|
| DISP (Postavke prikaza zaslona) | 19      |
| Bljeskalica ······              | 20      |
| Snimanje osmjeha                | ···· 21 |
| Samookidač ·····                | 22      |

### Prikaz

| Prikaz fotografija ·····    | 23 |
|-----------------------------|----|
| Zum pri reprodukciji ······ | 24 |
| Indeks slika                | 25 |
| Brisanje                    | 26 |
| Prikaz filmova              | 27 |

### MENU (Snimanje)

| MENU stavke | (snimanje) · | ••••••••••••••••••••••••••••••••••••••• | С |
|-------------|--------------|-----------------------------------------|---|
|-------------|--------------|-----------------------------------------|---|

| MENU (Prikaz) |                                 |                          |
|---------------|---------------------------------|--------------------------|
|               | MENU stavke (pregled) 11        | Sadržaj                  |
| Postavke      |                                 |                          |
|               | Stavke postavki 12              | Pretraživan<br>operacija |
| TV            |                                 | je                       |
|               | Prikaz slika na televizoru77    | MENU/Pret<br>posta       |
| Računalo      |                                 | raživa<br>.vki           |
|               | Korištenje s računalom79        | nje                      |
|               | Korištenje softvera             | Kazalo                   |
| Ispis         |                                 |                          |
|               | Ispis fotografija 86            |                          |
| Rješavanje p  | problema                        | I                        |
|               | Rješavanje problema             |                          |
|               | Pokazatelji i poruke upozorenja |                          |
| Drugo         |                                 |                          |
| -             | »Memory Stick Duo«              |                          |

| »Memory Stick Duo« |     |
|--------------------|-----|
| Baterija ·····     | 101 |
| Punjač za bateriju | 102 |

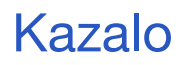

| Kazalo | 103 |
|--------|-----|
|--------|-----|

### Pretraživanje operacija

| Ostavljanje                       | Inteligentno autom. podeš 29                   |  |  |  |
|-----------------------------------|------------------------------------------------|--|--|--|
| standardnih postavki              | Odabir scene 31                                |  |  |  |
| fotoaparata                       | Prepoznavanje scena 45                         |  |  |  |
| Snimanje portreta                 | Meko snimanje                                  |  |  |  |
|                                   | Portret u sumrak 31                            |  |  |  |
|                                   | Snimanje osmjeha21                             |  |  |  |
|                                   | Prepoznavanje scena 45                         |  |  |  |
|                                   | Otkrivanje lica 48                             |  |  |  |
|                                   | Smanj. ef. crv. očiju 61                       |  |  |  |
| Kako najbolje snimiti<br>ljubimce | Kućni ljubimci 31                              |  |  |  |
| Snimanje objekata u               | Film 16                                        |  |  |  |
| pokretu                           | Postavke brzog snimanja mening 37              |  |  |  |
| Snimanje bez                      | SteadyShot33                                   |  |  |  |
| zamućenja                         | Visoka osjetljivost                            |  |  |  |
|                                   | Samookidač s odgodom od 2 sekunde 22<br>ISO 39 |  |  |  |
| Snimanje s                        | Obavezna bljeskalica 20                        |  |  |  |
| protusvjetlom                     | Prepoznavanje scena 45                         |  |  |  |
|                                   | DRO 50                                         |  |  |  |
| Snimanje na mračnim               | Visoka osjetljivost                            |  |  |  |
| mjestima                          | Polagana sinkronizacija20                      |  |  |  |
|                                   | ISO 39                                         |  |  |  |
| Podešavanje<br>ekspozicije        | EV 38                                          |  |  |  |

Sadržaj

Pretraživanje operacija

MENU/Pretraživanje postavki

Kazalo

| Promjena pozicije                                 | Izoštravanje 42                                 | (0)                  |
|---------------------------------------------------|-------------------------------------------------|----------------------|
|                                                   |                                                 | àadrž                |
| Promjena veličine slike                           | Veličina slike                                  | <u>a</u> .           |
| Brisanje slika                                    | Brisanje 26, 54                                 |                      |
|                                                   | Format 70                                       | opera                |
| Prikaz povećanih slika                            | Zum pri reprodukciji 24                         | ivan                 |
|                                                   | Rezanje 53                                      | je                   |
| Uređivanje slika                                  | Retuširanje 53                                  | MENU/Pr              |
| Reprodukcija niza slika<br>zaredom                | Dijaprojekcija 52                               | etraživanje<br>tavki |
| Snimanje/prikaz s lako<br>vidljivim pokazateljima | Način jednostavni 34, 51                        | Kaz                  |
| Ispis slika s datumom                             | Korištenje »PMB (Picture Motion Browser)«<br>80 | alo                  |
| Promjena postavki sata                            | Postav. dat. i vrem                             |                      |
| Zadane postavke                                   | Pokretanje 66                                   |                      |
| Ispis slika                                       | Ispis 86                                        |                      |
| Pregled na televizoru                             | Pregled slika na televizoru                     |                      |

### MENU/Pretraživanje postavki

### MENU stavke (snimanje)

Pomoću gumba MENU možete jednostavno odabrati između raznih funkcija snimanja.

- 1 Pritisnite gumb ON/OFF (Napajanje) i postavite fotoaparat u način snimanja.
- 2 Za prikaz izborničkog zaslona pritisnite gumb MENU.
- 3 Traženu stavku izbornika odaberite pomoću
   ▲/▼/◄/► na kontrolnom gumbu.
- 4 Pritisnite gumb MENU kako biste isključili izbornički zaslon.

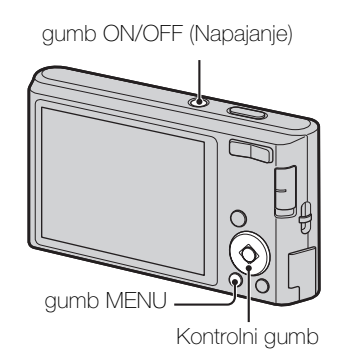

U donjoj tablici  $\checkmark$  označava funkciju koju korisnik može mijenjati a — označava nepromjenjivu. Donje ikone [SCN] označavaju promjenjive načine rada. Ovisno o načinu snimanja, postavke funkcija mogu biti fiksne ili ograničene. Za detalje pogledajte stranicu svake stavke.

| Prekidač načina                    | Ô            |              |                      |                      |                      |
|------------------------------------|--------------|--------------|----------------------|----------------------|----------------------|
| Način snimanja<br>Stavke izbornika | i <b>C</b>   | Р            | SCN                  | (( 🚔 ))              | Ħ                    |
| Način snimanja                     | ~            | $\checkmark$ | ~                    | $\checkmark$         | -                    |
| Odabir scene                       | _            | _            | ~                    | -                    | -                    |
| Način jednostavni                  | $\checkmark$ | $\checkmark$ | ~                    | $\checkmark$         | _                    |
| Veličina slike                     | $\checkmark$ | ~            | ~                    | ~                    | ~                    |
| Postavke brzog snimanja            | $\checkmark$ | ~            | 🕌 🖾 🏊 🎖 👄            | _                    | _                    |
| EV                                 | $\checkmark$ | ~            | ~                    | ~                    | ~                    |
| ISO                                | _            | ~            |                      | _                    | _                    |
| Balans bijele boje                 | _            | ~            | iŝo 🎁 🐱              | ~                    | ~                    |
| Bijeli bal. za podv. snimanje      | _            | _            |                      | _                    | _                    |
| Izoštravanje                       | _            | ~            | —                    | _                    | _                    |
| Način mjerenja svjetla             | _            | ~            | —                    | _                    | ~                    |
| Prepoznavanje scena                | $\checkmark$ | _            | —                    | _                    | _                    |
| Osjetljivost otkr. osmijeha        | $\checkmark$ | ~            | iŝo 🏜 🏜 7 <u>~</u> 🖁 | ~                    | _                    |
| Otkrivanje lica                    | $\checkmark$ | ~            | iŝo 🏜 🎦 🖁            | $\checkmark$         | —                    |
| DRO                                | —            | ~            | —                    | —                    | —                    |
| 🏚 (Postavke)                       | ~            | ~            | ✓                    | <ul> <li></li> </ul> | <ul> <li></li> </ul> |

#### Napomena

• Na zaslonu su prikazane samo stavke koje su dostupne za svaki način rada.

### **MENU stavke (pregled)**

Pomoću gumba MENU možete jednostavno odabrati između raznih funkcija pregleda.

- 1 Pritisnite gumb ► (Reprodukcija) kako biste prešli u način rada reprodukcije.
- 2 Za prikaz izborničkog zaslona pritisnite gumb MENU.
- 3 Traženu stavku izbornika odaberite pomoću
   ▲/▼/◄/► na kontrolnom gumbu.
- 4 Pritisnite u središtu kontrolnog gumba.

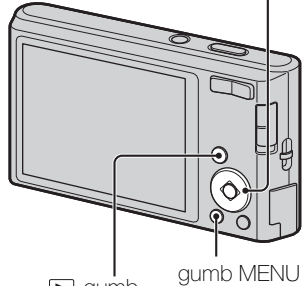

Kontrolni gumb

l gumb V (reprodukcija)

U donjoj tablici  $\checkmark$ označava funkciju koju korisnik može mijenjati <br/>a-označava nepromjenjivu.

| Stavke izbornika         | Memorijska kartica   | Interna memorija     |
|--------------------------|----------------------|----------------------|
| EASY (Način jednostavni) | $\checkmark$         | <ul> <li></li> </ul> |
| 🕞 (Dijaprojekcija)       | <ul> <li></li> </ul> | <ul> <li></li> </ul> |
| □ (Retuširanje)          | $\checkmark$         | <ul> <li></li> </ul> |
| 面 (Brisanje)             | $\checkmark$         | <ul> <li></li> </ul> |
| on (Zaštita)             | $\checkmark$         | <ul> <li></li> </ul> |
| DPOF                     | $\checkmark$         | —                    |
| ▲ (Ispis)                | $\checkmark$         | $\checkmark$         |
| € (Rotacija)             | ~                    | ~                    |
| 占 (Odabir mape)          | $\checkmark$         | —                    |
| (Postavke)               | $\checkmark$         | <ul> <li></li> </ul> |

#### Napomena

• Na zaslonu su prikazane samo stavke koje su dostupne za svaki način rada.

Pretraživanje operacija

### Stavke postavki

Postavke možete promijeniti na zaslonu 🚔 (Postavke).

- 1 Za prikaz izborničkog zaslona pritisnite gumb MENU.
- 2 Odaberite 🚘 (Postavke) pomoću 🔻 na kontrolnom gumbu, zatim pritisnite 
  u središtu kontrolnog gumba za prikaz zaslona za podešavanje.
- 3 Odaberite traženu kategoriju pomoću ▲/▼ a zatim pritisnite ► za odabir svake stavke te na
- 4 Odaberite željenu postavku i pritisnite ●.

| Kategorije                 | Stavke                |
|----------------------------|-----------------------|
| 🗗 Postavke snimanja        | Mreža                 |
|                            | Digitalni zum         |
|                            | Smanj. ef. crv. očiju |
| ب <b>ت</b> Glavne postavke | Zvučni signal         |
|                            | Language Setting      |
|                            | Funkcijski vodič      |
|                            | Ušteda energije       |
|                            | Pokretanje            |
|                            | Videoizlaz            |
|                            | USB povezivanje       |
|                            | LUN postavke          |
| Alat memorijske kartice    | Format                |
|                            | Stvar. mape za sn.    |
|                            | Prom. mape za sn.     |
|                            | Izbr. mapu za snim.   |
|                            | Kopiranje             |
|                            | Broj datoteke         |
| Alat interne memorije      | Format                |
|                            | Broj datoteke         |
| Postavke sata              | Postav. dat. i vrem.  |

#### Napomene

- [Postavke snimanja] su prikazane samo kada se u postavke uđe iz načina rada snimanja.
- [Alat memorijske kartice] pojavljuje se samo kada je memorijska kartica umetnuta u fotoaparat a [Alat interne memorije] se pojavljuje samo kada memorijska kartica nije umetnuta.

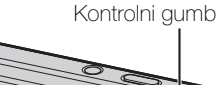

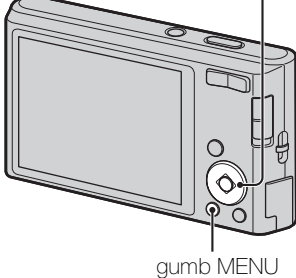

postavki

Sadržaj

### Prepoznavanje dijelova

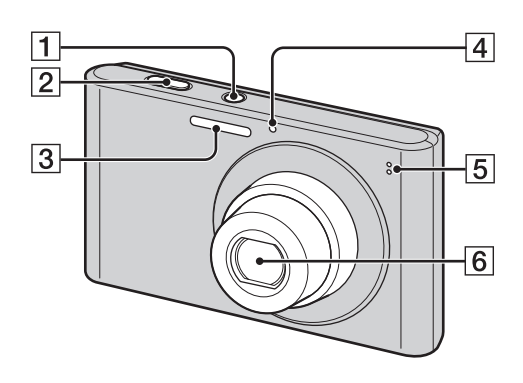

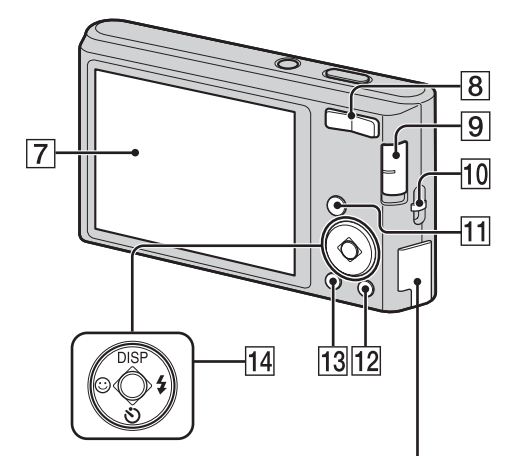

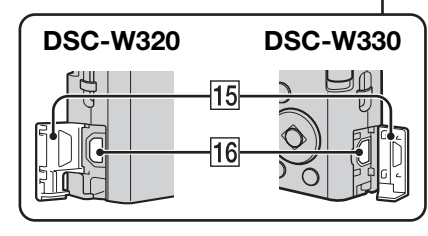

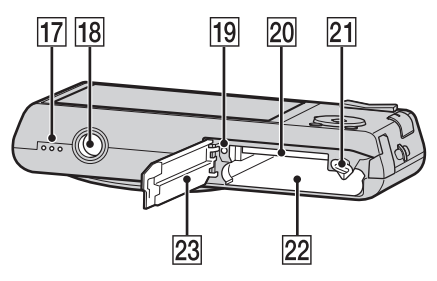

- 1 gumb ON/OFF (Napajanje)
- 2 Okidač
- **3** Bljeskalica
- 4 Žaruljica samookidača/žaruljica snimanja osmjeha
- **5** Mikrofon
- 6 Leća
- 7 LCD zaslon
- Za snimanje: gumb W/T (zum) (18)
   Za prikaz: Q gumb (Zum pri reprodukciji)/≅ gumb (Indeks) (24, 25)
- 9 Prekidač načina (16)
- **10** Kukica za vrpcu za zapešće\*
- 11 🕞 gumb (Reprodukcija) (23)
- 12 亩 gumb (Brisanje) (26)
- **13** gumb MENU (10)
- Kontrolni gumb
   Izbornik uključen: ▲/▼/◀/►/●
   Izbornik isključen: DISP/𝔅/☺/\$
- 15 Poklopac priključka
- **16** •⇐ (USB)/A/V OUT priključak
- 17 Zvučnik
- 18 Priključak za stativ
- **19** Lampica za pristup
- **20** Utor memorijske kartice
- **21** Poluga za izbacivanje baterije
- 22 Utor za umetanje baterije
- 23 Poklopac baterije/memorijske kartice

#### \* Korištenje vrpce za zapešće

Vrpca za zapešće pričvršćena je na fotoaparat u tvornici. Gurnite ruku kroz omču kako biste spriječili da vam fotoaparat ispadne te se ošteti.

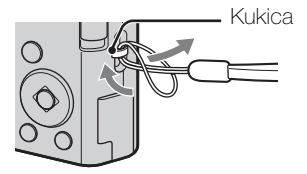

Sadržaj

## Popis ikona prikazanih na zaslonu

Ikone koje su prikazane na zaslonu označavaju stanje fotoaparata. Prikaz zaslona možete promijeniti korištenjem DISP (postavke prikaza zaslona) na kontrolnom gumbu.

1

#### Pri snimanju fotografija 4:3 10M 96 177 102 Ŀ 1 3 **e**g ٢ 4. 🖸 ŏ i SCN<sup>+</sup> [•] Fofi C:32:00 <u>ن</u> 4 a, 2 ISO400 NR 125 F3.5 +2.0EV

• Ikone su ograničene u Način jednostavni.

#### Pri snimanju filmova

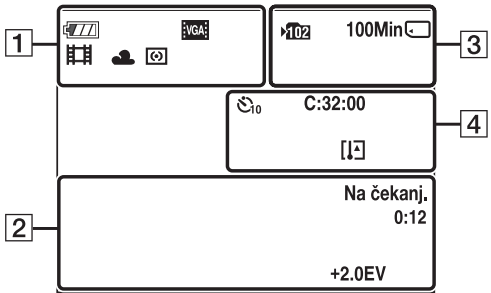

### Pri reprodukciji

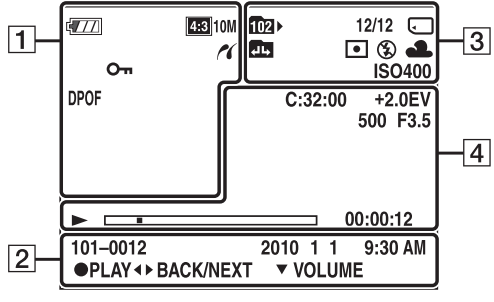

| Prikaz                                                            | Pokazatelj                                                                                                    |
|-------------------------------------------------------------------|----------------------------------------------------------------------------------------------------|
| ¢777                                                              | Razina napunjenosti baterije                                                                                             |
|                                                                   | Upozorenje o ispražnjenosti<br>baterije                                                                                  |
| 4:3 14M 453 10M<br>4:3 5M 4:3 VGA<br>16:9 11M 16:9 2M<br>VGA 0004 | Veličina slike                                                                                                    |
| iŝo ≗≗ (▲ +²<br>) 11 (5) 7 <u>–</u><br>8 (9)                      | Odabir scene                                                                                                    |
| i <b>凸</b> Р ((▲))<br>Ⅲ                                           | Način snimanja (inteligentno<br>automatsko podešavanje,<br>automatski program,<br>umirivanje snimanja, filmski<br>način) |
|                                                                   | Ikona Prepoznavanje scena                                                                                                |
| ※ ▲ 崇 崇<br>溦 ☆ \$ <sup>WB</sup>                                   | Balans bijele boje                                                                                                    |
| 0                                                                 | Način mjerenja svjetla                                                                                                   |
|                                                                   | Upozorenje o vibraciji                                                                                                   |
| i scn+                                                            | Prepoznavanje scena                                                                                                    |
| STD Plus                                                          | DRO                                                                                                    |
|                                                                   | Pokazatelj osjetljivosti<br>otkrivanja lica                                                                              |
| sQ PQ ×1.4                                                        | Stupnjevanje zuma                                                                                                    |
| <i>K</i>                                                          | PictBridge spajanje                                                                                                    |
| 0-                                                                | Zaštita                                                                                                    |
| DPOF                                                              | Redoslijed ispisa (DPOF)                                                                                                 |
| Q.×2.0                                                            | Zum pri reprodukciji                                                                                                    |

Sadržaj

Kazalo

14<sup>HR</sup>

2

| Prikaz                 | Pokazatelj                                    |
|------------------------|-----------------------------------------------|
| •                      | AE/AF zaključavanje                           |
| ISO400                 | ISO broj                                      |
| NR                     | NR spora ekspozicija                          |
| 125                    | Brzina ekspozicije                            |
| F3.5                   | Otvor blende                                  |
| +2.0EV                 | Vrijednost ekspozicije                        |
| C]] [] ■               | Pokazatelj okvira za traženje<br>raspona AF   |
| SNIMANJE<br>Na čekanj. | Snimanje filma/Pauziranje<br>filma            |
| 0:12                   | Vrijeme snimanja (m:s)                        |
| 101-0012               | Broj mape-datoteke                            |
| 2010 1 1<br>9:30 AM    | Zabilježeni datum/vrijeme reproducirane slike |
| ● STOP<br>● PLAY       | Funkcijski vodič za<br>reproduciranje slike   |
| ♦► BACK/<br>NEXT       | Odabir slika                                  |
| ▼ VOLUME               | Podešavanje glasnoće                          |

### 3

| Prikaz             | Pokazatelj                                                               |
|--------------------|--------------------------------------------------------------------------|
| ▶ <b>10</b> 2      | Mapa snimanja                                                            |
| 1021               | Mapa reproduciranja                                                      |
| 96                 | Broj slika koje je moguće<br>snimiti                                     |
| 12/12              | Broj slike/Broj slika snimljenih<br>u odabranoj mapi                     |
| 100Min             | Raspoloživo vrijeme za<br>snimanje                                       |
|                    | Medij snimanja/reprodukcije<br>(memorijska kartica, interna<br>memorija) |
|                    | Promjena mape                                                            |
| ٢                  | Smanjenje ef. crvenih očiju                                              |
| 0                  | Način mjerenja svjetla                                                   |
| \$ \$SL 🛞          | Način rada bljeskalice                                                   |
| <b>\$</b> •        | Punjenje bljeskalice                                                     |
| AWB ☀ ♣<br>祟 祟 祟 ☆ | Balans bijele boje                                                       |
| ISO400             | ISO broj                                                                 |

4

| Prikaz             | Pokazatelj                   |
|--------------------|------------------------------|
| Ů₁0 <sup>じ</sup> 2 | Samookidač                   |
| C:32:00            | Prikaz samodijagnosticiranja |
| [l]                | Upozorenje o pregrijavanju   |
| [●]<br>¶OFF        | Otkrivanje lica              |
|                    | Postavke brzog snimanja      |
| г ¬                | Okvir za traženje raspona AF |
| L J                |                              |
|                    |                              |
|                    |                              |
| L2                 |                              |
| +                  | Nišan za spot mjerenje       |
| +2.0EV             | Ekspozicija                  |
| 500                | Brzina ekspozicije           |
| F3.5               | Otvor blende                 |
|                    | Reprodukcija                 |
|                    | Traka reprodukcije           |
| 00:00:12           | Brojač                       |
|                    | Glasnoća                     |

Sadržaj

Pretraživanje operacija

### Korištenje prekidača načina rada

Postavite prekidač za odabir načina rada na željenu funkciju.

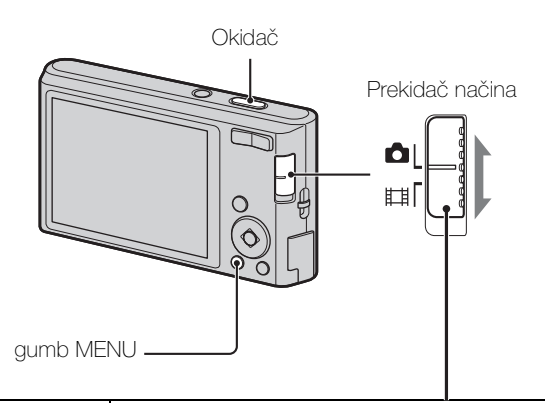

| 📩 (Fotografija)   | Omogućava snimanje fotografija (stranica 29, 30, 31, 33).<br>Možete postaviti željeni način snimanja fotografija pomoću<br>MENU → [Način snimanja].                          |
|-------------------|----------------------------------------------------------------------------------------------------|
| <b>盽</b> 甫 (Film) | Omogućava snimanje filmova.<br>Pritisnite gumb okidača sasvim dolje kako biste započeli<br>snimanje a zatim ponovno pritisnite gumb okidača kako biste<br>završili snimanje. |

Sadržaj

MENU/Pretraživanje postavki

### Korištenje interne memorije

Fotoaparat ima približno 28 MB interne memorije. Ovu memoriju nije moguće izvaditi. Slike možete snimati u internu memoriju ako u fotoaparat nije umetnuta memorijska kartica.

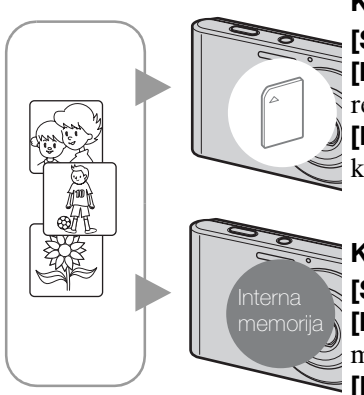

### Kad je umetnuta memorijska kartica

**[Snimanje]:** Slike se snimaju na memorijsku karticu. **[Reprodukcija]:** Slike na memorijskoj kartici se reproduciraju.

**[Izbornik, Postavke, itd.]:** Na slike na memorijskoj kartici mogu se primijeniti različite funkcije.

### Kada nije umetnuta memorijska kartica

[Snimanje]: Slike se snimaju u internu memoriju. [Reprodukcija]: Prikazuju se slike pohranjene u internu memoriju.

**[Izbornik, Postavke, itd.]:** Na slike u internoj memoriji mogu se primijeniti različite funkcije.

### O slikovnim podacima pohranjenima u internoj memoriji

Preporučujemo da napravite sigurnosne kopije podataka bez greške pomoću jedne od sljedećih metoda.

### Za kopiranje (izradu sigurnosne kopije) podataka na čvrstom disku računala

Izvršite postupak na stranici 82 bez umetnute memorijske kartice u fotoaparatu.

#### Za kopiranje (izradu sigurnosne kopije) podataka na memorijskoj kartici

Pripremite memorijsku karticu s dovoljnim slobodnim kapacitetom, a zatim provedite postupak opisan u [Kopiranje] (stranica 74)

#### Napomene

- Slikovne podatke na memorijskoj kartici ne možete prenijeti u internu memoriju.
- Uspostavljanjem USB veze između fotoaparata i računala pomoću namjenskog USB kabela, podatke pohranjene u internu memoriju možete prenijeti na računalo. Međutim, podatke s računala ne možete prenijeti u internu memoriju.

Kazalo

## Sadržaj

Pretraživanje

MENU/Pretraživanje

postavki

operacija

### Zum

Možete povećati sliku koju snimate. Funkcija optičkog zuma fotoaparata može povećati slike do 4×.

1 Pritisnite gumb W/T (Zum).

Pritisnite gumb T za povećanje, a gumb W za smanjenje.

• Kada omjer zuma prijeđe 4×, pogledajte stranicu 60.

#### gumb T

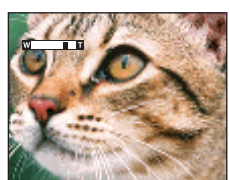

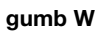

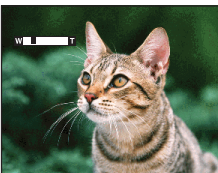

### Napomena

• Ne možete promijeniti omjer zuma dok snimate film.

### DISP (Postavke prikaza zaslona)

- 1 Pritisnite DISP (Postavke prikaza zaslona) na kontrolnom gumbu.
- 2 Odaberite željeni način rada pomoću kontrolnog gumba.

| samo slika)                                                          | Povećava osvijetljenost zaslona i prikazuje<br>samo slike.                                                        |        |
|----------------------------------------------------------------------|----------------------------------------------------------------------------------------------------|--------|
| (Osvjetlj. +<br>ekspozic.<br>podaci)<br>(Samo način<br>reprodukcije) | Povećava osvijetljenost zaslona i prikazuje<br>samo podatke.<br>Prikazani su i Exif podaci za snimljenu<br>sliku. |        |
| (Svijetlo)                                                           | Povećava osvijetljenost zaslona i prikazuje<br>samo podatke.                                                      | 96<br> |
| \$<br>(Uobičajeno)                                                   | Postavlja standardnu osvijetljenost zaslona i prikazuje podatke.                                                  |        |

### Napomena

• Ako slike pregledavate vani na jarkom svjetlu, povećajte osvijetljenost zaslona. Međutim, pod takvim uvjetima baterija se može brže trošiti.

### **Bljeskalica**

- 1 Pritisnite **\$** (Bljeskalica) na kontrolnom gumbu.
- 2 Odaberite željeni način rada pomoću kontrolnog gumba.

| \$<br><b>\$</b> AUTO <b>(Autom.)</b> | Na tamnim mjestima i u slučaju pozadinskog osvjetljenja<br>automatski se uključuje bljeskalica.                                           |           |
|--------------------------------------|----------------------------------------------------------------------------------------------------|-----------|
| 4 (Uključeno)                        | Bljeskalica uvijek radi.                                                                                                    | ç         |
| ≴s∟ (Polagana<br>sinkronizacija)     | Bljeskalica uvijek radi.<br>Ekspozicija je na tamnim mjestima spora da bi se jasno snimila<br>pozadina koja je izvan svjetla bljeskalice. | Jei acija |
| <li>(Isključeno)</li>                | Bljeskalica ne radi.                                                                                                    |           |

### Napomene

- Bljeskalica kratko bljesne dvaput. Prvi bljesak podešava količinu svjetla.
- Prilikom punjenja bljeskalice, prikazan je 🜆 .
- Ne možete koristiti bljeskalicu prilikom brzog snimanja.
- U načinu rada Inteligentno automatsko podešavanje ili Jednostavno snimanje možete izabrati samo [Autom.] ili [Isključeno].

Kada se u fotografijama s bljeskalicom prikazuju »Bijele kružne mrlje«

To uzrokuju čestice (prašina, pelud itd.) koje lebde blizu leće. Kada ih bljeskalica fotoaparata naglasi, prikazuju se kao bijele kružne mrlje.

Fotoaparat

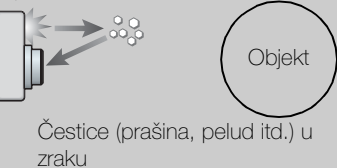

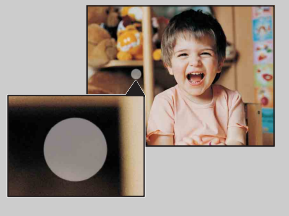

### Kako smanjiti »Bijele kružne mrlje«?

- Osvijetlite prostoriju i objekt snimite bez bljeskalice.
- U Odabiru scene izaberite način rada <sub>150</sub> (Visoka osjetljivost). ([Isključeno] je automatski odabran.)

Sadrža

Pretraživanje

MENU/Pretraživanje

postavki

### Snimanje osmjeha

Kada fotoaparat otkrije osmjeh, okidač se automatski otpušta.

- 1 Pritisnite 😳 (Osmjeh) na kontrolnom gumbu.
- 2 Pričekajte da se otkrije osmjeh.

Kada razina osmjeha premaši točku ◀ na pokazatelju, fotoaparat automatski snima slike. Ako tijekom Snimanja osmjeha pritisnete okidač, fotoaparat snima sliku, a zatim se vraća u način rada Snimanje osmjeha.

3 Za prekid snimanja, ponovno pritisnite
 ③ (Osmjeh).

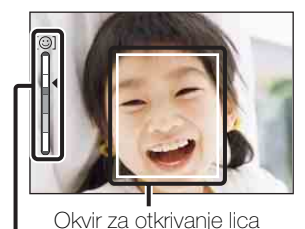

Pokazatelj osjetljivosti otkrivanja

Napomene

- Snimanje uz način rada Snimanja osmjeha automatski se prekida kada se memorijska kartica ili interna memorija napuni.
- S obzirom na uvjete, osmjesi možda neće uvijek biti ispravno otkriveni.
- Ne možete koristiti funkciju digitalnog zuma.
- Ako je odabran način filma, ne možete koristiti funkciju snimanja osmjeha.

### 🍟 Savjeti za bolje hvatanje osmjeha

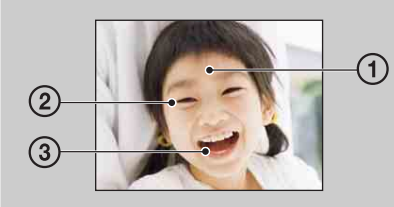

- Nikada ne pokrivajte oči šiškama.
   Ne zaklanjajte lice šeširom, maskom, sunčanim naočalama itd.
- ② Lice pokušajte okrenuti prema fotoaparatu i stajati što je moguće ravnije. Držite oči normalno otvorene.

lica

- ③ Lijepo se nasmiješite s otvorenim ustima. Osmjeh je lakše otkriti ako se vide zubi.
- Okidač se aktivira kada se bilo koja osoba čije se lice prepoznaje nasmiješi.
- Možete odabrati prioritet subjekta za prepoznavanje lica pomoću [Otkrivanje lica]. Za izvršavanje prepoznavanja osmjeha za drugo lice, promijenite prioritet lica pomoću na kontrolnom gumbu (stranica 48).
- Ako osmjeh nije otkriven, postavite [Osjetljivost otkr. osmijeha] u izborniku s postavkama.

### Samookidač

- 1 Pritisnite 👏 (Samookidač) na kontrolnom gumbu.
- 2 Odaberite željeni način rada pomoću kontrolnog gumba.

| $\boldsymbol{\diamond}$ | స్ <sub>0FF</sub> (Isključeno) | Ne koristi samookidač.                                                                                                    |  |
|-------------------------|--------------------------------|----------------------------------------------------------------------------------------------------|--|
|                         | හී₁₀ (10 sekundi)              | Postavlja samookidač s odgodom od 10 sekundi.<br>Kada pritisnete okidač, lampica samookidača počne bljeskati i<br>oglašava se zvučni signal sve dok okidač radi.<br>Za otkazivanje, ponovo pritisnite 🔊. |  |
|                         | స్రి <sub>2</sub> (2 sekundi)  | Postavlja samookidač s odgodom od 2 sekunde.                                                                                                    |  |

### Napomena

• U jednostavnom načinu možete odabrati samo [10 sekundi] ili [Isključeno].

Smanjite zamućenje samookidačem s odgodom od dvije sekunde

Koristite samookidač s odgodom od 2 sekunde kako biste spriječili zamućenje slike. Okidač se otpušta 2 sekunde nakon što pritisnete gumb okidača čime se smanjuje trešnja kamere prilikom pritiskanja okidača. Sadrža

Pretraživanje operacija

### Prikaz fotografija

- 1 Pritisnite gumb ► (Reprodukcija) kako biste prešli u način rada reprodukcije.
- 2 Odaberite sliku kontrolnim gumbom.

Sadržaj

### Zum pri reprodukciji

Reproducira povećanu sliku.

- Pritisnite gumb Q (Zum pri reprodukciji) tijekom reprodukcije fotografija.
   Slika je uvećana dvaput, u središtu slike.
- 2 Kontrolnim gumbom podesite poziciju.
- 3 Vrijednost zuma mijenjate gumbima W/T (zum).
   Pritisnite gumb Q (T) za uvećanje, a stranu W za smanjivanje.
   Pritisnite za otkazivanje zuma pri reprodukciji.

ϔ Za spremanje povećanih slika

Povećanu sliku možete spremiti pomoću funkcije obrezivanja. Pritisnite MENU → [Retuširanje] → [Rezanje].

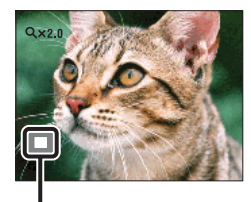

Prikazuje područje prikaza cijele slike

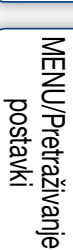

Pretraživanje operacija

Sadrža

### Indeks slika

Prikazuje više slika istovremeno.

- 1 Pritisnite gumb ► (Reprodukcija) kako biste prešli u način rada reprodukcije.
- 2 Pritisnite gumb 💽 (Indeks) za prikaz zaslona s indeksom slika. Pritisnite gumb još jednom za prikaz zaslona indeksa s više slika.
- 3 Za povratak na zaslon s jednom slikom, odaberite sliku kontrolnim gumbom i pritisnite ●.

### Napomena

• Kada je kamera postavljena na Jednostavan način prilikom prikaza indeksa slika, LCD zaslon mijenja se u zaslon s jednom slikom. Ne možete pregledavati slike u načinu prikaza indeksa slika tijekom Jednostavnog načina.

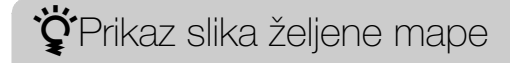

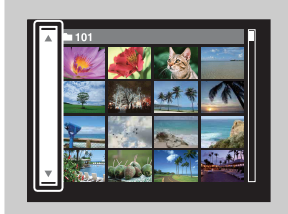

Kontrolnim gumbom odaberite lijevu bočnu traku i zatim odaberite željenu mapu pomoću  $\blacktriangle/\nabla$ .

### Brisanje

Omogućuje vam da neželjene slike odaberete za brisanje. Slike možete brisati i gumbom MENU (stranica 54).

- 1 Pritisnite gumb ► (Reprodukcija) kako biste prešli u način rada reprodukcije.
- 2  $\overleftarrow{m}$  gumb (Brisanje)  $\rightarrow$  željeni način  $\rightarrow \bigoplus$  na kontrolnom gumbu

| Sve u ovoj mapi  | Briše sve slike u odabranoj mapi odjednom.<br>Pritisnite [U redu] $\rightarrow \bullet$ nakon koraka 2.                                                                                    |
|------------------|----------------------------------------------------------------------------------------------------|
| Višestruke slike | Omogućuje vam odabir i brisanje više slika.<br>Nakon koraka 2 napravite sljedeće.                                                                                                    |
|                  | <ul> <li>Odaberite sliku pritiskom na ●.</li> <li>Ove korake ponovite sve dok ne izbrišete sve slike koje želite. Da biste maknuli znak ✓, još jednom odaberite sliku znakom ✓.</li> </ul> |
|                  | OMENU → [U redu] → $O$                                                                                                    |
| Ova slika        | Briše trenutno prikazanu sliku u načinu rada s jednom slikom.                                                                                                    |
| Izlaz            | Poništava brisanje.                                                                                                    |

### Napomena

• U jednostavnom načinu možete brisati samo trenutno prikazanu sliku.

Ŷ Pri odabiru slika možete se prebacivati između načina indeksa i pojedinačne slike

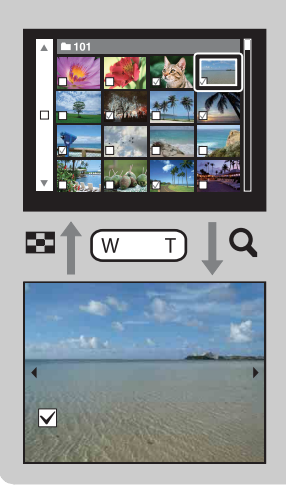

Pritisnite gumb **Q** (T) gumba W/T (zum) u načinu indeksa da biste se vratili na način pojedinačne slike, pa pritisnite gumb **E** (Indeks) (W) u načinu pojedinačne slike da biste se vratili na način indeksa.

• Također možete prelaziti između prikaza indeksa i pojedinačne slike u [Zaštita], [DPOF] ili [Ispis].

### Prikaz filmova

- 1 Pritisnite gumb ► (Reprodukcija) kako biste prešli u način rada reprodukcije.
- 2 Odaberite film kontrolnim gumbom.
- 3 Pritisnite •.

Reprodukcija filma počinje.

| Kontrolni gumb | Značajka reprodukcije                                                                                                    |
|----------------|----------------------------------------------------------------------------------------------------|
| •              | Reprodukcija/Pauza                                                                                                    |
| ►              | Premotavanje unaprijed                                                                                                    |
| •              | Premotavanje unatrag                                                                                                    |
| •              | <ul> <li>Prikazuje zaslon za kontrolu glasnoće.</li> <li>Glasnoću podesite pomoću ▲/▼ na kontrolnom gumbu, pa pritisnite ●.</li> </ul> |

### Napomena

• Možda nećete moći reproducirati neke od slika snimljenih drugim fotoaparatima.

### Ϋ́́Ο zaslonu prikaza filma

Sliku koju želite prikazati odaberite pomoću ◀/► na kontrolnom gumbu i pritisnite ●.

Na zaslonu prikaza filma pojavljuju se vai ili ava

Pojavljuje se traka reprodukcije, možete provjeriti položaj reprodukcije filma.

Prikazana ikona ovisi o veličini slike.

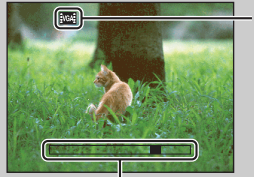

Traka reprodukcije

### Način snimanja

- 1 Postavite prekidač načina na 📩 (Snimanje fotografija).
- 2 MENU  $\rightarrow$  in (Način snimanja)  $\rightarrow$  željeni način rada

| 8 | inteligentno autom. podeš.)  | Omogućuje vam snimanje s automatski podešenim postavkama (stranica 29).                                                                                                   |
|---|------------------------------|----------------------------------------------------------------------------------------------------|
|   | P (Programska<br>automatika) | Omogućuje vam snimanje s automatski podešenom<br>ekspozicijom (i ekspozicijom i otvorom blende)<br>(stranica 30). Također možete odabrati razne postavke iz<br>izbornika. |
|   | SCN (Odabir scene)           | Omogućuje vam snimanje sa zadanim postavkama prema sceni (stranica 31).                                                                                                   |
|   | (( )) (SteadyShot)           | Omogućuje vam snimanje sa smanjenom trešnjom fotoaparata i zamućenjem objekta (stranica 33).                                                                              |

Sadržaj

### Inteligentno autom. podeš.

Omogućuje vam snimanje fotografija s automatski podešenim postavkama.

- 1 Postavite prekidač načina na 📩 (Snimanje fotografija).
- 2 MENU → i (Način snimanja) → i (Inteligentno autom. podeš.) →
   na kontrolnom gumbu
- 3 Snimajte pomoću okidača.

#### Napomena

• Način rada bljeskalice postavljen je na [Autom.] ili [Isključeno].

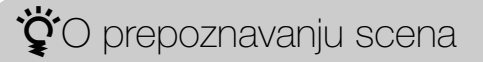

Prepoznavanje scena radi u načinu rada Inteligentno automatsko podešavanje. Ta funkcija fotoaparatu omogućuje da automatski prepozna uvjete snimanja i snimi sliku.

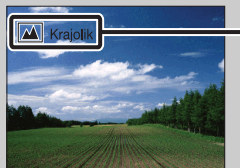

– Ikona i vodič prepoznavanja scene

Fotoaparat prepoznaje → (Sumrak), ↔ (Portret u sumrak), ﷺ (Protusvjetlo), ﷺ (Portret na protusvjetlu), ➡ (Krajolik), ♥ (Makrosnimanje) ili ♣ (Portret) i prikazuje odgovarajuću ikonu i vodič na LCD zaslonu kad je scena prepoznata. Za detalje pogledajte stranicu stranica 45.

### XAko snimate fotografiju objekta kojeg je teško izoštriti

- Najmanja udaljenost snimanja je otprilike 4 cm (W), 60 cm (T) (od leće).
- Kada fotoaparat ne može automatski izoštriti objekt, pokazatelj zaključavanja AE/AF počinje bljeskati polako, dok se zvučni signal ne oglašava. Ponovo postavite kompoziciju slike ili promijenite postavku izoštravanja (stranica 42).

#### Izoštravanje može biti otežano u sljedećim situacijama:

- Mračno je i objekt je udaljen.
- Kontrast između objekta i pozadine je slab.
- Objekt se promatra kroz staklo.
- Objekt se brzo kreće.
- Postoji refleksija svjetla ili sjajne površine.
- Objekt ima pozadinsko osvjetljenje ili postoji bljeskajuće svjetlo.

### Programska automatika

Omogućuje vam snimanje s automatski podešenom ekspozicijom (i ekspozicijom i otvorom blende). Također možete odabrati razne postavke iz izbornika.

- 1 Postavite prekidač načina na 📩 (Snimanje fotografija).
- 2 MENU → i (Način snimanja) → P (Programska automatika) → na kontrolnom gumbu
- 3 Snimajte pomoću okidača.

Sadrža

### **Odabir scene**

Omogućuje vam snimanje sa zadanim postavkama prema sceni.

- 1 Postavite prekidač načina na 📩 (Snimanje fotografija).
- 2 MENU  $\rightarrow i$  (Način snimanja)  $\rightarrow$  SCN (Odabir scene)  $\rightarrow$   $\oplus$  na

kontrolnom gumbu → željeni način rada

| IŜO (Visoka<br>osjetljivost) | Omogućuje vam snimanje slika bez<br>bljeskalice u uvjetima slabog svjetla,<br>smanjujući zamućenje.                                      |  |
|------------------------------|----------------------------------------------------------------------------------------------------|--|
| Less (Meko snimanje)         | Omogućuje vam snimanje slika s mekšom<br>atmosferom za portrete i cvijeće itd.                                                           |  |
| <u> (</u> Krajolik)          | Omogućuje jednostavno snimanje udaljenih scena<br>izoštravanjem udaljenosti. Snima žive boje plavog<br>neba i flore.                     |  |
| ● (Portret u<br>sumrak)      | Omogućuje vam snimanje oštrih slika ljudi s noćnim<br>nebom u pozadini, bez narušavanja atmosfere.                                       |  |
| ) (Sumrak)                   | Omogućuje vam snimanje noćnih scena iz velike<br>udaljenosti bez gubitka mračne atmosfere<br>okruženja.                                  |  |
| ᡎ( (Sladokusac)              | Prebacuje na način rada makrosnimanja i<br>omogućuje vam da snimate hranu ukusnih i svijetlih<br>boja.                                   |  |
| 😸 (Kućni ljubimci)           | Omogućuje snimanje ljubimaca s najboljim<br>postavkama.                                                                                  |  |
| کے (Plaža)                   | Omogućuje vam jasno snimanje plavetnila vode pri<br>snimanju scena na obali mora ili jezera.                                             |  |
| 🖁 (Snijeg)                   | Omogućuje vam snimanje jasnih slika sprječavajući<br>ugasle boje na snježnim scenama ili drugim<br>mjestima gdje je cijeli zaslon bijel. |  |

Sadržaj

31<sup>HR</sup> Nastavlja se↓

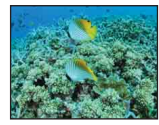

#### Napomena

• Kada snimate slike u načinu rada 🔐 (Portret u sumrak) ili 🕽 (Sumrak), ekspozicija je sporija i slike su često zamućene. Kako bi se zamućenje spriječilo, preporučuje se upotreba stativa.

### Funkcije koje možete koristiti u Odabiru scene

Kako bi fotografiranje bilo primjereno uvjetima scene, fotoaparat određuje kombinaciju funkcija. U donjoj tablici  $\checkmark$  označava funkciju koju korisnik može mijenjati a — označava nepromjenjivu. Ikona [Bljeskalica] označava raspoložive načine rada bljeskalice. Neke funkcije nisu dostupne, ovisno o načinu rada Odabira scene.

|           | Bljeskalica  | Otkrivanje lica/<br>Snimanje osmijeha | Postavke brzog<br>snimanja | Balans bijele boje    |
|-----------|--------------|---------------------------------------|----------------------------|-----------------------|
| IŜO       | ۲            | ~                                     | _                          | $\checkmark^{*1}$     |
|           | $\checkmark$ | <b>∨</b> * <sup>2</sup>               | $\checkmark$               | —                     |
|           | \$ 🛞         | _                                     | $\checkmark$               | _                     |
| <b>.</b>  | <b>≴</b> SL  | ~                                     | _                          | —                     |
| )         | ۲            | -                                     | _                          | —                     |
| <b>#1</b> | \$ 🕃         | -                                     | _                          | <ul> <li>✓</li> </ul> |
| E         | \$ 🕃         | -                                     | _                          | <ul> <li>✓</li> </ul> |
| <u>7</u>  | \$ (\$)      | ~                                     | $\checkmark$               | _                     |
| 9         | \$ (\$)      | <ul> <li>✓</li> </ul>                 | $\checkmark$               | _                     |
|           | \$ (\$)      | —                                     | V                          | ✓* <sup>3</sup>       |

\*<sup>1</sup> [Bljeskalica] za [Balans bijele boje] ne može se odabrati.

\*<sup>2</sup> [Isključeno] za [Otkrivanje lica] ne može se odabrati.

\*3 Možete upotrijebiti [Bijeli bal. za podv. snimanje] umjesto [Balans bijele boje].

Sadržaj

### **SteadyShot**

Omogućuje vam snimanje sa smanjenom trešnjom kamere i zamućenjem objekta.

- 1 Postavite prekidač načina na 📩 (Snimanje fotografija).
- 2 MENU → i (Način snimanja) → ( ) (SteadyShot) → na kontrolnom gumbu
- 3 Snimajte pomoću okidača.

### 🛱 Savjeti za sprječavanje zamućenosti

Ako se kamera slučajno pomakne kad snimate sliku, dolazi do »trešnje kamere«. Ako se objekt pomakne dok ga snimate, može doći do »zamućenja objekta«. Trešnja kamere i zamućenje objekta često se događa pri slabim svjetlosnim uvjetima ili sporom ekspozicijom, kao što je slučaj kod načina rada 2º (Portret u sumrak) ili ) (Sumrak). U tom slučaju pri snimanju pazite na sljedeće stvari.

### Trešnja kamere

Vaše se ruke ili tijelo pomiču dok držite fotoaparat i pritišćete gumb okidača a čitav je zaslon zamućen.

- Koristite stativ ili fotoaparat stavite na ravnu površinu, kako bi bio stabilan.
- Snimajte samookidačem s odgodom od 2 sekunde i fotoaparat stabilizirajte tako da nakon pritiska okidača ruke držite čvrsto uz tijelo.

### Zamućenje objekta

Iako je fotoaparat stabilan, objekt se pomakne tijekom ekspozicije, tako da pri pritisku okidača objekt ostaje zamućen.

- U Odabiru scene izaberite način rada so (Visoka osjetljivost).
- Odaberite višu ISO osjetljivost kako bi ekspozicija bila brža i pritisnite okidač prije nego što se objekt pomakne.

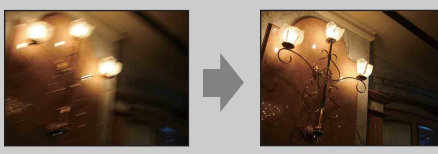

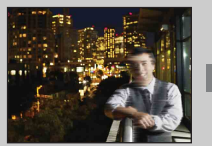

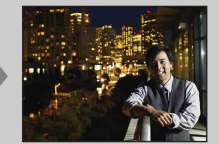

### Način jednostavni

Omogućuje vam snimanje fotografija uz uporabu samo neophodnih funkcija. Povećava se veličina teksta i pokazatelji postaju lakše vidljivi.

- MENU → EASY (Način jednostavni) → [U redu] → na kontrolnom gumbu.
- 2 Snimajte pomoću okidača.

#### Napomene

- Kapacitet baterije može se ubrzano smanjivati jer se svjetlina zaslona automatski povećava.
- Kada je pritisnut ▶ gumb (Reprodukcija), način reprodukcije mijenja se na [Način jednostavni].

### ŸFunkcije snimanja dostupne u jednostavnom načinu

| Veličina slike:                 | MENU → [Veličina slike] → ● na kontrolnom gumbu →<br>željeni način rada → ●<br>Odaberite veličinu [Velika] ili [Mala]. |
|---------------------------------|----------------------------------------------------------------------------------------------------|
| Samookidač:                     | ⊗ na kontrolnom gumbu → željeni način rada<br>Odaberite način rada [10 sekundi] ili [Isključeno].                      |
| Bljeskalica:                    | ≰ na kontrolnom gumbu → željeni način rada<br>Odaberite način rada [Autom.] ili [Isključeno].                          |
| Snimanje osmjeha:               | 😳 na kontrolnom gumbu                                                                                                  |
| Izlazak iz nač. jedn.<br>snim.: | MENU $\rightarrow$ [Izlazak iz nač. jedn. snim.] $\rightarrow$ [U redu] $\rightarrow \bullet$ na kontrolnom gumbu      |

### Ϋ́́Ο prepoznavanju scena

Prepoznavanje scena radi u jednostavnom načinu rada. Ta funkcija fotoaparatu omogućuje da automatski prepozna uvjete snimanja i snimi sliku.

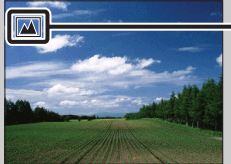

– Ikona Prepoznavanje scena

Fotoaparat prepoznaje → (Sumrak), → (Portret u sumrak), ﷺ (Protusvjetlo), ﷺ (Portret na protusvjetlu), (Krajolik), ♥ (Makrosnimanje) ili ♣ (Portret), i prikazuje odgovarajuću ikonu na LCD zaslonu kad je scena prepoznata. Za detalje pogledajte stranicu stranica 45.

### Veličina slike

Veličina slike određuje veličinu datoteke slike koja se zapisuje kada snimite sliku. Što je veličina slike veća, to će više detalja biti reproducirano pri ispisu slike na veliki format papira. Što je veličina slike manja, to će se više slika moći spremiti.

1 MENU  $\rightarrow \frac{1}{14M}$  (Veličina slike)  $\rightarrow$  željena veličina

### Pri snimanju fotografija

|   | Veličina slike          | Smjernice za upotrebu                                                  | Broj slika | Ispis      |
|---|-------------------------|------------------------------------------------------------------------|------------|------------|
| 8 | <b>14M</b> (4320×3240)  | Za ispis do veličine A3+                                               | Manje      | Kvalitetno |
|   | <b>10M</b> (3648×2736)  |                                                                        |            |            |
|   | <b>5</b> M (2592×1944)  | Za ispise od 10×15 cm do veličine<br>A4                                |            |            |
|   | <b>(640×480)</b><br>VGA | Za privitke e-pošte                                                    | Više       | Grubo      |
|   | (4320×2432)             | Za prikaz na televizoru visoke<br>definicije i za ispis do veličine A3 | Manje      | Kvalitetno |
|   | [IEE] (1920×1080)<br>2M | Za prikaz na televizoru visoke definicije                              |            |            |
|   |                         |                                                                        | Više       | Grubo      |

#### Napomena

• Pri ispisu fotografija spremljenih u razmjeru stranica 16:9, može se desiti da oba kraja budu odrezana.

Sadržaj

Pretraživanje operacija

MENU/Pretraživanje postavki

Kazalo

### U Jednostavnom načinu

| $\diamond$ | Velika | Snima slike veličine [14M]. |  |
|------------|--------|-----------------------------|--|
|            | Mala   | Snima slike veličine [5M].  |  |

### Pri snimanju filmova

Što je veličina slike veća, to je bolja kvaliteta.

Filmovi snimljeni s ovim fotoaparatom bit će zapisani u AVI (Motion JPEG), otprilike 30fps formatu.

|   | Veličina slike filma | Smjernice za upotrebu          |   |
|---|----------------------|--------------------------------|---|
| 8 | VGA VGA (640×480)    | Za gledanje na TV zaslonu      | l |
|   | QVGA: QVGA (320×240) | Za slanje kao privitak e-pošti | ( |

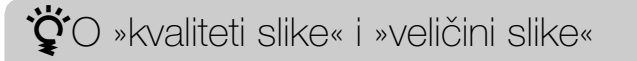

Digitalna se slika sastoji od skupa malih točaka koje nazivamo pikselima. Ako sadrži veliki broj piksela, slika postaje velika, zauzima više memorije i kvalitetnije se prikazuje. »Veličina slike« prikazana je brojem piksela. Iako na zaslonu fotoaparata ne možete vidjeti razliku, kvaliteta slike i vrijeme obrade podataka razlikuju se kada se slika ispiše ili prikaže na zaslonu računala.

#### Opis piksela i veličine slike

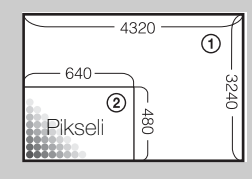

Veličina slike: 14M 4320 piksela × 3240 piksela = 13.996.800 piksela
Veličina slike: VGA 640 piksela × 480 piksela = 307.200 piksela

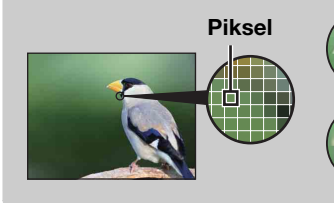

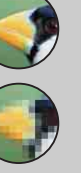

#### Puno piksela

(Visoka kvaliteta slike i velika datoteka)

#### Malo piksela

(Lošija kvaliteta slike, ali mala veličina datoteka)

Sadržaj
## Postavke brzog snimanja

Možete odabrati snimanje jedne slike ili brzo snimanje.

| $\boldsymbol{\mathscr{D}}$ | 🔳 (Jedna)            | Snima pojedinačnu sliku.                                                                                                    |                                |
|----------------------------|----------------------|----------------------------------------------------------------------------------------------------|--------------------------------|
|                            | 및 (Brzo<br>snimanje) | Snima do 100 slika u slijedu kada pritisnete i držite okidač.                                                                                                    | Pretraživanje<br>operacija     |
|                            |                      | <ul> <li>Brzo snimanje nije dostupno u Jednostavnom načinu (Easy Mode),<br/>Filmskom načinu (Movie Mode) ili Snimanju osmjeha (Smile<br/>Shutter).</li> <li>Bljeskalica je postavljena na [Isključeno].</li> <li>Pri snimanju sa samookidačem snima se niz od najviše pet slika.</li> <li>Interval snimanja se produžava, ovisno o postavci za veličinu slike.</li> <li>Kada je baterija na niskoj razini napunjenosti ili kada je interna<br/>memorija ili memorijska kartica puna, Brzo snimanje se prekida.</li> <li>[Izoštravanje], [Balans bijele boje] i [EV] podešavaju se za prvu<br/>sliku, a te se postavke koriste i za ostale slike.</li> </ul> | MENU/Pretraživanje<br>postavki |

Kazalo

## EV

Možete ručno podesiti ekspoziciju u koracima 1/3 EV u rasponu od -2.0 EV do +2.0 EV.

### 1 MENU $\rightarrow$ 0<sub>EV</sub> (EV) $\rightarrow$ željena EV postavka

#### Napomene

- U jednostavnom načinu snimanja, postavka EV ne može se podesiti.
- Ako objekt snimate u izrazito svijetlim ili tamnim uvjetima, ili kada koristite bljeskalicu, podešavanje ekspozicije možda neće biti učinkovito.

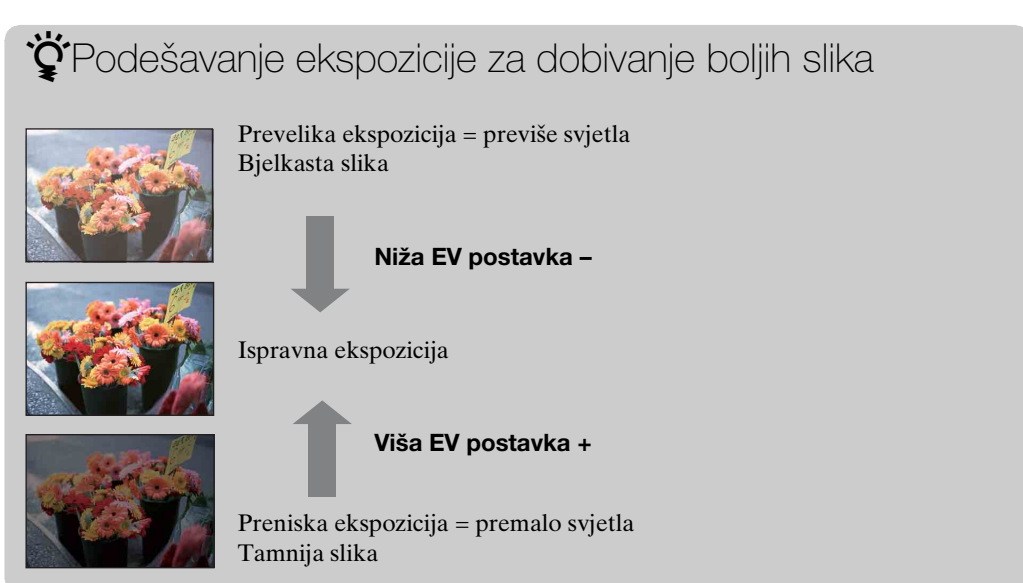

Pretraživanje operacija

# ISO

Podešava svjetlosnu osjetljivost kada je fotoaparat postavljen na programsku automatiku ili 🗨 (Podvodno) u odabiru scene.

1 MENU → ISO (ISO) → željeni način rada

| $\mathrel{\boldsymbol{\triangleleft}}$ | ISO<br>AUTO <b>(Autom.)</b>                                                                     | Automatski postavlja ISO osjetljivost.                                                                                                    |  |
|----------------------------------------|-------------------------------------------------------------------------------------------------|----------------------------------------------------------------------------------------------------|--|
|                                        | ISO / ISO / ISO / ISO / ISO /<br>80 / 100 / 200 / 400 /<br>ISO / ISO / ISO<br>800 / 1600 / 3200 | Zamućenja slike na tamnim mjestima ili kod snimanja<br>objekata u pokretu možete smanjiti povećavanjem ISO<br>osjetljivosti (odaberite veći broj). |  |

#### Napomena

• Postavke osim [ISO AUTO], [ISO 80] do [ISO 800] ne mogu se odabrati kada je način snimanja postavljen na brzo snimanje, ili kada je [DRO] postavljen na [DRO plus].

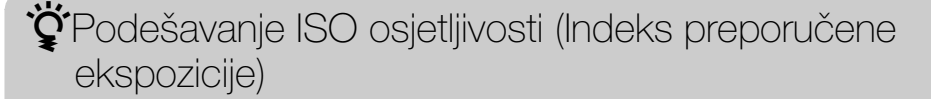

ISO osjetljivost je rang brzine medija za snimanje koji imaju senzor za slike koji prima svjetlo. Čak i kada je ekspozicija ista, slike se razlikuju ovisno o ISO osjetljivosti.

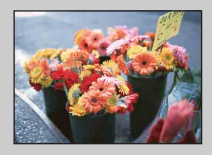

#### Visoka ISO osjetljivost

Snima svijetle slike čak i na tamnim mjestima, povećavajući ekspoziciju da bi se smanjilo zamućenje. Međutim, često se povećava šum slike.

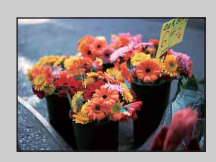

#### Niska ISO osjetljivost

Snima glatkiju sliku. Međutim, kada je ekspozicija nedovoljna, slika može postati tamnija.

## Balans bijele boje

Podešava tonove boja prema okolnim uvjetima osvjetljenja. Koristite ovu funkciju ako se boja slike doima neprirodnom.

| 1 | $MENU \to$ | WB<br>AUTO | (Balans | bijele | boje) → | željeni | način | rada |
|---|------------|------------|---------|--------|---------|---------|-------|------|
|---|------------|------------|---------|--------|---------|---------|-------|------|

| \$<br>WB (Autom.)                                                                                                    | Automatski podešava balans bijele boje, tako da se boje izgledaju prirodno.                                                                                                    |
|----------------------------------------------------------------------------------------------------|----------------------------------------------------------------------------------------------------|
|                                                                                                    | Prilagođava boje vanjskim uvjetima na sunčan dan, u večer, za noćne scene, neonske znakove, vatromet itd.                                                                                                    |
| 🕰 (Oblačno)                                                                                                    | Prilagođava boje za oblačno nebo ili sjenovito mjesto.                                                                                                    |
| <ul> <li>※ (Balans bijel.</li> <li>za fluor. rasvj. 1)</li> <li>※ (Balans bijel.</li> <li>za fluor. rasvj. 2)</li> <li>※ (Balans bijel.</li> <li>za fluor. rasvj. 3)</li> </ul> | <ul> <li>[Balans bijel. za fluor. rasvj. 1]: Podešava za bijelo<br/>fluorescentno osvjetljenje.</li> <li>[Balans bijel. za fluor. rasvj. 2]: Podešava za prirodno bijelo<br/>fluorescentno osvjetljenje.</li> <li>[Balans bijel. za fluor. rasvj. 3]: Podešava za dnevno bijelo<br/>fluorescentno osvjetljenje.</li> </ul> |
| -Ջ∹ (Svjetlo sa<br>žarnom niti)                                                                                                    | Podešava za mjesta pod svjetlom sa žarnom niti ili ispod<br>jarkog svjetla, npr. u fotografskom studiju.                                                                                                    |
| <b>₽</b> <sup>WB</sup> (Bljeskalica)                                                                                                    | Podešava za uvjete bljeskalice.                                                                                                    |

#### Napomene

- [Balans bijele boje] se ne može podesiti u načinu inteligentnog automatskog podešavanja ili jednostavnog snimanja.
- Ne možete podesiti [Bljeskalica] u [Balans bijele boje] u načinu filmskog snimanja ili kad je odabir scene postavljen na iŝo (Visoka osjetljivost) način.
- Pod fluorescentnim svjetlom koje treperi, funkcija balansa bijele boje možda neće raditi ispravno iako ste odabrali [Balans bijel. za fluor. rasvj. 1], [Balans bijel. za fluor. rasvj. 2] ili [Balans bijel. za fluor. rasvj. 3].
- Pri snimanju s bljeskalicom u načinu koji nije [Bljeskalica], [Balans bijele boje] je postavljen na [Autom.].
- Kada je bljeskalica [Uključeno] ili [Polagana sinkronizacija], balans bijele boje može se podesiti samo na [Autom.], [Bljeskalica].

### 🛱 Efekti svjetlosnih uvjeta

Na vidljivu boju objekta utječu svjetlosni uvjeti.

Tonovi boja podešavaju se automatski u načinu inteligentnog automatskog podešavanja, ali tonove možete podešavati i ručno pomoću funkcije Balans bijele boje.

| Vrijeme/<br>osvjetljenje  | Dnevno svjetlo         | Oblačno   | Fluorescentno | Svjetlo sa<br>žarnom niti |
|---------------------------|------------------------|-----------|---------------|---------------------------|
| Karakteristike<br>svjetla | Bijelo<br>(standardno) | Plavkasto | Zelenkasto    | Crvenkasto                |

## Bijeli bal. za podv. snimanje

Podešava boju tona kada je fotoaparat postavljen na način rada 🗨 (Podvodno) u odabiru scene.

1 MENU → 🍓 (Bijeli bal. za podv. snimanje) → željeni način rada

| \$<br>🖀 (Autom.) | Automatski podešava tonove boje pod vodom tako da izgledaju prirodno. |
|------------------|-----------------------------------------------------------------------|
| (Podvodno 1)     | Podešava prema uvjetima pod vodom gdje je plava boja snažna.          |
| (Podvodno 2)     | Podešava prema uvjetima pod vodom gdje je zelena boja snažna.         |

#### Napomene

 Ovisno o boji vode, balans bijele boje pod vodom možda neće raditi čak i ako ste odabrali [Podvodno 1] ili [Podvodno 2].

• Kada je bljeskalica [Uključeno], balans bijele boje može se podesiti samo na [Autom.].

### Izoštravanje

Možete promijeniti metodu izoštravanja. Koristite izbornik kada je teško postići ispravnu oštrinu pri automatskom izoštravanju.

AF predstavlja »Automatsko izoštravanje«, funkciju koja automatski podešava izoštravanje.

1 MENU → io (Način snimanja) → P (Programska automatika) →
 (Izoštravanje) → željeni način rada

| 8 | (Višestruki<br>AF) | <ul> <li>Automatski izoštrava objekt u svim rasponima okvira traženja.</li> <li>Kada okidač u načinu snimanja fotografije pritisnete do pola, oko područja koje je izoštreno prikazuje se zeleni okvir.</li> <li>Kada je aktivna funkcija Prepoznavanje lica, AF stavlja prioritet na lica.</li> <li>Kada je odabir scene postavljen na način <ul> <li>fokusa prilagođen je podvodnom snimanju. K pritiskanjem gumba okidača dopola, prikazuj zelene boje.</li> </ul> </li> </ul> | Okvir za traženje<br>raspona AF<br>(Podvodno), rad<br>ada se fokus postigne<br>e se veliki okvir |
|---|--------------------|----------------------------------------------------------------------------------------------------|--------------------------------------------------------------------------------------------------|
|   | 1) (Središnji AF)  | Automatski izoštrava objekt u središtu<br>okvira traženja. Uz istovremenu<br>upotrebu funkcije zaključavanja AF,<br>možete postaviti kompoziciju slike kakvu<br>želite.                                                                                                    | Okvir za traženje<br>raspona AF                                                                  |
|   | (Spot AF)          | Automatski izoštrava izuzetno malen<br>objekt ili usko područje. Uz istovremenu<br>upotrebu funkcije zaključavanja AF,<br>možete postaviti kompoziciju slike kakvu<br>želite. Čvrsto držite fotoaparat kako ne<br>biste krivo spojili objekt i okvir za<br>traženje raspona AF.                                                                                                    | Okvir za traženje<br>raspona AF                                                                  |

#### Napomene

- Pri korištenju [Digitalni zum] okvir za traženje raspona AF onemogućen je i prikazuje se isprekidanom crtom. U tom slučaju fotoaparat nastoji izoštriti objekte u središtu zaslona.
- Kada je način izoštravanja nije postavljen na [Višestruki AF], ne možete koristiti funkciju prepoznavanja lica.
- Način izoštravanja fiksiran je na [Višestruki AF] u sljedećim situacijama:
  - U inteligentnom autom. podeš.
  - U Jednostavnom načinu
  - U načinu snimanja filma
  - Kada je aktivirana funkcija snimanja osmjeha

42<sup>HR</sup>

### ϔ Izoštravanje objekata blizu ruba zaslona

Ako objekt nije izoštren, napravite sljedeće:

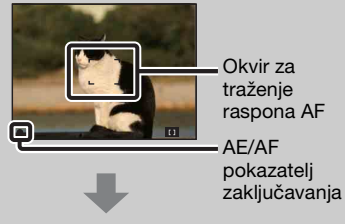

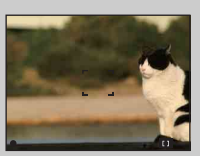

- ①Napravite ponovnu kompoziciju snimke tako da se objekt nalazi u središtu traženja raspona AF i pritisnite okidač do pola kako bi se objekt izoštrio (AF zaključavanje).
- ②Kada pokazatelj zaključavanja AE/AF prestane bljeskati i ostane uključen vratite se na prethodnu kompoziciju i okidač pritisnite do kraja.
- Sve dok okidač ne pritisnete sasvim do kraja, postupak možete ponavljati dok god je to potrebno.

# Način mjerenja svjetla

Odabire način mjerenja svjetla koji određuje koji dio objekta treba izmjeriti da bi se odredila ekspozicija.

Pri snimanju fotografija:

1 MENU  $\rightarrow$  in (Način snimanja)  $\rightarrow$  P (Programska automatika)  $\rightarrow$ Kačin mjerenja svjetla) → željeni način

Pri snimanju filmova:

1 Postavite prekidač za odabir načina rada na 🖽 (Film) → MENU → ► (Način mjerenja svjetla) → željeni način.

| \$<br>[♣] (Višestruko) | Dijeli u više regija i mjeri svaku od n<br>uravnoteženu ekspoziciju (Mjerenje                                                                                            | Dijeli u više regija i mjeri svaku od njih. Fotoaparat određuje<br>uravnoteženu ekspoziciju (Mjerenje svjetla Multi Pattern). |                      |  |
|------------------------|----------------------------------------------------------------------------------------------------|----------------------------------------------------------------------------------------------------|----------------------|--|
| ⊙ (Središnje)          | Mjeri središte slike i određuje ekspo<br>osvijetljenosti objekta koji se tu nala<br>osvijetljenosti središta slike).                                                     | ziciju na temelju<br>zi (Mjerenje                                                                                             | retraživan<br>stavki |  |
| • (Spot)               | Mjeri samo dio objekta (Spot<br>mjerenje). Ova je funkcija korisna<br>kada objekt ima pozadinsko<br>osvjetljenje ili postoji jaki kontrast<br>između objekta i pozadine. | <b>Nišan za spot mjerenje</b><br>Postavlja se na objekt                                                                       | e Kazalo             |  |

#### Napomene

- U načinu snimanja filma, [Spot] se ne može odabrati.
- Ako način mjerenja svjetla ne postavite na [Višestruko], funkcija prepoznavanja lica ne može se koristiti.
- Način mjerenja svjetla fiksiran je na [Višestruko] u sljedećim situacijama:
  - U inteligentnom autom. podeš.
  - U Jednostavnom načinu
  - Kada je aktivirana funkcija snimanja osmjeha

Sadržaj

Pretraživanje operacija

### Prepoznavanje scena

Fotoaparat automatski otkriva uvjete snimanja i zatim snima. Kada se prepozna kretanje, ISO osjetljivost se povećava prema kretanju kako bi se smanjilo zamućenje objekta (Prepoznavanje kretanja).

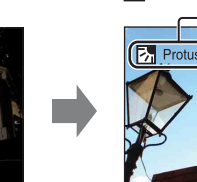

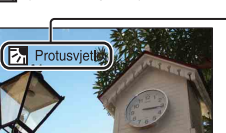

(Protusvjetlo).

Primjer slike gdje je aktiviran

**Ikona i vodič prepoznavanja scene** Fotoaparat prepoznaje sljedeće vrste scena. Kada fotoaparat odredi optimalnu scenu, prikazuje odgovarajuću ikonu i vodič.

J (Sumrak), 
 ✔ (Portret u sumrak),
 ☑ (Protusvjetlo), 
 ☑ (Portret na protusvjetlu),
 ☑ (Krajolik), 
 ✔ (Makrosnimanje), 
 ♀ (Portret)

1 MENU  $\rightarrow i \bigcirc$  (Način snimanja)  $\rightarrow i \bigcirc$  (Inteligentno autom. podeš.)  $\rightarrow i \bigcirc$  (Prepoznavanje scena)  $\rightarrow$  željeni način rada

| ✓ 1SCN (Au                   | utom.) k             | Kada fotoaparat prepozna scenu, prebacuje se na optimalne<br>postavke i snima sliku.                                                                                                    |
|------------------------------|----------------------|----------------------------------------------------------------------------------------------------|
| iscn <sup>+</sup><br>(Napred | no) p<br>s<br>a<br>• | Kada fotoaparat prepozna scenu, prebacuje se na optimalne<br>ostavke. Ako fotoaparat prepozna ♪ (Sumrak), ♪ (Portret u<br>umrak),  (Protusvjetlo), ⑳ (Portret na protusvjetlu),<br>utomatski mijenja postavke i snima drugu sliku.<br>Kada snimate dvije slike uzastopno, pozelenjet će oznaka + na<br>ikoni j <sup>+</sup> .<br>Kada se snimaju dva kadra, te se dvije slike prikazuju jedna pored<br>druge odmah nakon snimanja. |

#### Napomene

- Prepoznavanje scena ne funkcionira pri korištenju digitalnog zuma.
- Kad se odabere način brzog snimanja ili kad je aktivirana funkcija snimanja osmjeha, prepoznavanje scene je fiksirano na [Autom.].
- Raspoložive postavke bljeskalice su [Autom.] i [Isključeno].
- Ove scene možda neće biti prepoznate ovisno o situaciji.

Snimanje dvaput, biranje najbolje slike kasnije ([Napredno])

U načinu [Napredno] kada fotoaparat prepozna scenu koju je teško snimiti () (Sumrak), ? (Portret u sumrak), ? (Protusvjetlo) i ? (Portret na protusvjetlu)), postavke se mijenjaju na sljedeći način i snimaju se dvije slike s različitim efektima, pa možete odabrati onu koja vam se sviđa.

|          | Prva slika*                                                                                        | Druga slika                                                                           |
|----------|----------------------------------------------------------------------------------------------------|---------------------------------------------------------------------------------------|
| ~        | Snimanje u načinu polagane<br>sinkronizacije                                                       | Snima s povećanom osjetljivošću i<br>smanjenom trešnjom                               |
| ÷,       | Snimanje u načinu polagane<br>sinkronizacije s licem na koje bljeska<br>bljeskalica u ulozi vodiča | Snima s povećanom osjetljivošću s licem na<br>koje bljeska bljeskalica u ulozi vodiča |
| 岙        | Snima s bljeskalicom                                                                               | Snima s podešenom svjetlinom i kontrastom pozadine (DRO plus)                         |
| <b>1</b> | Snima s licem na koje bljeska<br>bljeskalica u ulozi vodiča                                        | Snima s podešenom svjetlinom i kontrastom<br>između lica i pozadine (DRO plus)        |

\* Kada je bljeskalica postavljena na [Autom.].

## Osjetljivost otkr. osmijeha

Postavlja osjetljivost funkcije Snimanje osmjeha za otkrivanje osmjeha.

#### 1 MENU $\rightarrow$ $\bigcirc$ (Osjetljivost otkr. osmijeha) $\rightarrow$ željeni način rada

|   | (Velik<br>osmijeh)    | Otkriva širok osmjeh.          |   |
|---|-----------------------|--------------------------------|---|
| Ø | (Normalan<br>osmijeh) | Otkriva uobičajeni osmjeh.     | ŀ |
|   | (Blag osmijeh)        | Otkriva čak i najmanji osmjeh. |   |

#### Napomene

- S obzirom na uvjete, osmjesi možda neće uvijek biti ispravno otkriveni.
- [Osjetljivost otkr. osmijeha] se ne može podesiti u Jednostavnom načinu (Easy Mode) ili Filmskom načinu (Movie Mode) snimanja.

# Sadrža

MENU/Pretraživanje postavki

Kazalo

## **Otkrivanje lica**

Kad se koristi funkcija otkrivanja lica, kamera prepoznaje lica osoba koje snimate i automatski podešava postavke izoštrenosti, bljeskalice, ekspozicije, balansa bijele boje i smanjenja efekta crvenih očiju.

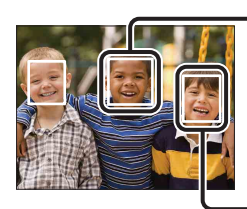

#### Okvir otkrivanja lica (narančasti)

Kada fotoaparat otkrije više od jedne osobe, procjenjuje koja je glavna osoba koju se snima i postavlja izoštravanje prema prioritetu. Okvir prepoznavanja lica će za glavnu osobu koja se snima dobiti narančastu boju. Pritiskom okidača do pola, okvir za kojeg je izoštravanje postavljeno poprimit će zelenu boju.

Okvir otkrivanja lica (bijeli)

#### 1 MENU → [ ] (Otkrivanje lica) → željeni način rada

|              | [•]<br><sup>[</sup> •]<br><sup>[</sup> •]<br><sup>[</sup> •] | Ne koristi funkciju prepoznavanja lica.                  |  |
|--------------|--------------------------------------------------------------|----------------------------------------------------------|--|
| $\checkmark$ | [•] (Autom.)                                                 | Odabire lice koje će se fotoaparat automatski izoštriti. |  |

#### Napomene

- [Otkrivanje lica] se ne može odabrati u Jednostavnom načinu (Easy Mode) ili Filmskom načinu (Movie Mode) snimanja.
- Možete odabrati [Otkrivanje lica] samo kada je način izoštravanja postavljen na [Višestruki AF] i način mjerenja svjetla postavljen na [Višestruko].
- Funkcija prepoznavanja lica ne radi kada se koristi digitalni zum.
- Moguće je prepoznati najviše 8 lica osoba koje snimate.
- Tijekom snimanja osmjeha, [Otkrivanje lica] se automatski postavlja na [Autom.], čak i ako je postavljeno [Isključeno].

# Sadržaj

MENU/Pretraživanje

postavki

### ϔ Odabir lica s prioritetom

Uobičajeno, fotoaparat automatski odabire lice koje će izoštriti prema postavci [Otkrivanje lica], ali također možete odabrati lice kojem će se dati prioritet.

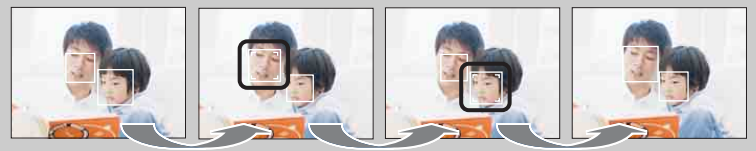

Okvir prioriteta lica isključen

- ⑦Pritisnite na kontrolnom gumbu tijekom prepoznavanja lica. Lice s krajnje lijeve strane odabrano je kao prioritetno, a okvir prelazi iz □ u narančasti okvir (□).
- ② Svaki put kad pritisnete ●, prioritet lica prelazi na sljedeće lice udesno. Pritisnite
   više puta dok se narančasti okvir (□) ne nađe na licu koje želite odabrati.
- ③Da biste otkazali odabir lica (isključeno), narančasti okvir pomaknite na krajnje desno lice i još jednom pritisnite ●.
- Možda neće biti moguće ispravno prepoznati odabrano lice, ovisno o osvijetljenosti okruženja, frizuri osobe itd. U tom slučaju, ponovo odaberite lice u uvjetima u kojima će se slika snimiti.
- Kada se s odabranim okvirom prepoznavanja lica koristi funkcija snimanja osmijeha, prepoznavanje osmijeha izvršava se samo za odabrano lice.
- Ne možete odabrati prioritetno lice u Jednostavnom načinu.

Kazalo

### DRO

Fotoaparat analizira scenu koja se snima i automatski ispravlja svjetlinu i kontrast kako bi se poboljšala kvaliteta slike.

DRO predstavlja »Dinamički optimizator raspona«, funkciju koja automatski optimizira razliku između svijetlih i tamnih dijelova slike.

# MENU → i (Način snimanja) → P (Programska automatika) → Image: (DRO) → željeni način rada

|   | DEO (Isključeno)             | Ne podešava se.                                         |  |
|---|------------------------------|---------------------------------------------------------|--|
| 8 | DRO<br>STD (DRO<br>standard) | Automatski podešava osvijetljenost i kontrast slika.    |  |
|   | Plus (DRO plus)              | Automatski i snažno podešava osvijetljenost i kontrast. |  |

#### Napomene

- Ovisno o uvjetima snimanja, možda neće biti moguće postići efekte ispravljanja.
- Samo [ISO AUTO] ili vrijednosti od [ISO 80] do [ISO 800] mogu se odabrati za vrijednost ISO kada je postavljeno [DRO plus].

## Način jednostavni

Kod pregledavanja slika u Jednostavnom načinu, tekst na zaslonu za prikaz postaje veći i indikatore je jednostavnije vidjeti.

- 1 Pritisnite gumb ► (Reprodukcija) kako biste prešli u način rada reprodukcije.
- 2 MENU → EASY (Način jednostavni) → [U redu] → na kontrolnom gumbu

#### Napomene

- Baterija se brže troši jer se osvijetljenost zaslona automatski povećava.
- Način snimanja se također mijenja u [Način jednostavni].

| 🛱 Funkcije prikaza dostupne u Jednostavnom načinu                      |                                                                  |  |  |
|------------------------------------------------------------------------|------------------------------------------------------------------|--|--|
| U Jednostavnom nači                                                    | U Jednostavnom načinu dostupna je jedino funkcija brisanja.      |  |  |
| 🗃 gumb (Brisanje) Možete izbrisati trenutno prikazanu sliku. Odaberite |                                                                  |  |  |
|                                                                        | $[U redu] \rightarrow igodom e.$                                 |  |  |
| MENU gumb                                                              | Možete izbrisati trenutno prikazanu sliku s [1 slika] i obrisati |  |  |
|                                                                        | sve slike u mapi s [Sve slike].                                  |  |  |

Izaberite [Izlazak iz nač. jedn. snim.]  $\rightarrow$  [U redu] za izlazak iz jednostavnog načina.

## Dijaprojekcija

Slike se automatski reproduciraju u slijedu.

- 1 Pritisnite gumb ► (Reprodukcija) kako biste prešli u način rada reprodukcije.
- 2 MENU  $\rightarrow \Box$  (Dijaprojekcija)  $\rightarrow \bullet$  na kontrolnom gumbu
- 3 Odaberite željenu postavku.
- 4 [Početak] → ●
- 5 Pritisnite za kraj dijaprojekcije.

#### Napomena

• Ne možete reproducirati filmove.

### Slika

Odabire skupinu slika za prikaz.

| > | Sve  | Prikazuje dijaprojekciju svih fotografija u nizu.               |
|---|------|-----------------------------------------------------------------|
|   | Мара | Prikazuje dijaprojekciju fotografija u trenutno odabranoj mapi. |

#### Napomena

• Postavka je fiksirana na [Mapa] kada se za spremanje slika koristi interna memorija.

### Interval

Postavlja interval promjene zaslona.

|   | 1 sekunda  | Mijenja zaslon u odabranom intervalu. |
|---|------------|---------------------------------------|
| 8 | 3 sekunde  |                                       |
|   | 5 sekundi  |                                       |
|   | 10 sekundi |                                       |

### Ponavljanje

Uključuje ili isključuje ponavljanje dijaprojekcije.

| $\checkmark$                                                     | <b>Uključeno</b> Reproducira slike u neprestanoj petlji. |                                                            |
|------------------------------------------------------------------|----------------------------------------------------------|------------------------------------------------------------|
| Isključeno Nakon što su prikazane sve slike, dijaprojekcija zava |                                                          | Nakon što su prikazane sve slike, dijaprojekcija završava. |

### Retuširanje

Retušira snimljenu sliku i sprema je kao novu datoteku. Izvorna slika se zadržava.

- 1 Pritisnite gumb ► (Reprodukcija) kako biste prešli u način rada reprodukcije.
- 2 MENU  $\rightarrow \square$  (Retuširanje)  $\rightarrow$  željeni način rada  $\rightarrow \oplus$  na kontrolnom
- 3 Izvršite retuširanje prema metodi operacije u svakom načinu rada.

| i∰ (Rezanje)                          | <ul> <li>Pohranjuje zumiranu reproduciranu sliku.</li> <li>Pritisnite gumb Q (T) za uvećanje, a stranu W za smanjivanje.</li> <li>Odaberite točku zuma pomoću kontrolnog gumba.</li> <li>MENU → odaberite veličinu slike za spremanje → ●</li> <li>[U redu] → ●</li> <li>Kvaliteta obrezanih slika može se smanjiti.</li> <li>Veličina slike koju možete obrezati može ovisiti o slici.</li> </ul> |
|---------------------------------------|----------------------------------------------------------------------------------------------------|
| (Ispravak<br>efekta crvenih<br>očiju) | <ul> <li>Ispravlja pojavu crvenih očiju uzrokovanu bljeskalicom.</li> <li>Odaberite [U redu] pomoću kontrolnog gumba → ●.</li> <li>Ovisno o slici, možda nećete moći ispraviti pojavu crvenih očiju.</li> </ul>                                                                                                    |

#### Napomena

• Ne možete retuširati filmove.

### Brisanje

Omogućuje vam da neželjene slike odaberete za brisanje. Slike možete brisati i pomoću gumba 窗 (Brisanje) (stranica 26).

- 1 Pritisnite gumb ► (Reprodukcija) kako biste prešli u način rada reprodukcije.
- 2 MENU  $\rightarrow \overline{m}$  (Brisanje)  $\rightarrow$  željeni način rada  $\rightarrow \oplus$  na kontrolnom gumbu
- 3 [U redu]  $\rightarrow \bullet$

| m͡ <sub>⊠</sub> (Ova slika) | Briše trenutno prikazanu sliku u načinu rada s jednom slikom.                                                                                                    |  |
|-----------------------------|----------------------------------------------------------------------------------------------------|--|
| m்_๗ (Višestruke slike)     | Jke slike)Možete odabrati za brisanje više slika.Nakon koraka 2 napravite sljedeće.                                                                                                    |  |
|                             | <ul> <li>①Odaberite sliku pritiskom na ●.</li> <li>Ove korake ponovite sve dok ne izbrišete sve slike koje želite. Da biste maknuli znak ✓, odaberite sliku sa znakom ✓.</li> <li>②MENU → [U redu] → ●</li> </ul> |  |
| 💼 (Sve u ovoj mapi)         | api) Briše sve slike u odabranoj mapu odjednom.                                                                                                    |  |

#### Napomena

• U jednostavnom načinu možete odabrati samo [1 slika] ili [Sve slike].

### Zaštita

Zaštićuje spremljene slike od slučajnog brisanja. Oznaka o- prikazana je za registrirane slike.

- 1 Pritisnite gumb 🕨 (Reprodukcija) kako biste prešli u način rada reprodukcije.
- 2 MENU  $\rightarrow \mathbf{o}_{\mathbf{n}}$  (Zaštita)  $\rightarrow$  željeni način rada  $\rightarrow \mathbf{O}$  na kontrolnom gumbu

| 2 MENU $\rightarrow \mathbf{o}_{\mathbf{n}}$ (Zaštita) $\rightarrow$ željeni način rada $\rightarrow \mathbf{O}$ na kontrolnom gumbu |                                                                                                    |               |
|----------------------------------------------------------------------------------------------------|----------------------------------------------------------------------------------------------------|---------------|
| or∰ (Ova slika)                                                                                                    | Zaštićuje trenutno prikazanu sliku u načinu rada s jednom slikom.                                                                                                    | eracij        |
| orn<br>grike)                                                                                                    | <ul> <li>Možete više slika odabrati za zaštitu.</li> <li>Nakon koraka 2 napravite sljedeće.</li> <li>①Odaberite sliku pritiskom na ●.</li> <li>Ove korake ponavljajte sve dok ne zaštitite sve slike koje želite. Da biste maknuli znak ✓, odaberite sliku sa znakom ✓.</li> </ul> | a MENU/Pretra |
|                                                                                                    | ②MENU → [U redu] → ●                                                                                                    |               |

### ŸZa otkazivanje zaštite

Odaberite sliku za koju želite otkazati zaštitu i otključajte je pritiskom na 🗨 na kontrolnom gumbu, na isti način kao i kod stavljanja zaštite. Pokazatelj o- nestaje i zaštita se uklanja.

### DPOF

DPOF (Digital Print Order Format) je funkcija koja vam omogućuje da označite slike s memorijske kartice koje kasnije želite ispisati.

Oznaka **DPOF** (Narudžba za ispis) prikazuje se za registrirane slike.

- 1 Pritisnite gumb ► (Reprodukcija) kako biste prešli u način rada reprodukcije.
- 2 MENU  $\rightarrow$  **DPOF**  $\rightarrow$  željeni način rada  $\rightarrow$   $\oplus$  na kontrolnom gumbu

| <sup>DPOF</sup> ☑ (Ova slika)           | Naručuje ispis trenutno prikazane sliku u načinu rada s<br>jednom slikom.                                                                                                 |  |
|-----------------------------------------|----------------------------------------------------------------------------------------------------|--|
| <sup>DP0</sup> টন (Višestruke<br>slike) | Možete više slika odabrati za ispis.<br>Nakon koraka 2 napravite sljedeće.<br>①Odaberite sliku pritiskom na ●.                                                            |  |
|                                         | <ul> <li>Ove korake ponavljajte sve dok ne ispišete sve slike koje želite. Da biste maknuli znak ✓, odaberite sliku sa znakom ✓.</li> <li>②MENU → [U redu] → ●</li> </ul> |  |

#### Napomene

- Oznaka **DPOF** (Narudžba za ispis) ne može se dodati filmovima ili slikama u internoj memoriji.
- Oznaku DPOF (Narudžba za ispis) možete dodati najviše 999 slika.

### 🍟 Uklanjanje oznake DPOF

Odaberite sliku za uklanjanje DPOF registracije, a zatim pritisnite ● na kontrolnom gumbu, na isti način kao i kod stavljanja oznake **DPOF**. Oznaka **DPOF** nestaje i registracija DPOF se uklanja.

### Rotacija

Rotira fotografiju. Koristite ovo za prikaz slike horizontalne orijentacije u vertikalnoj orijentaciji.

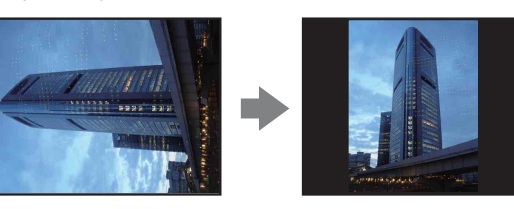

- 1 Pritisnite gumb ► (Reprodukcija) kako biste prešli u način rada reprodukcije.
- 2 MENU  $\rightarrow 4 \square f$  (Rotacija)  $\rightarrow \bullet$  na kontrolnom gumbu
- 3 Sliku rotirajte pomoću  $[ \not c / \bar{\gamma} ] \rightarrow \langle / \bar{\gamma} ]$
- 4 [U redu]  $\rightarrow \bullet$

#### Napomene

- Ne možete rotirati filmove ili zaštićene fotografije.
- Možda nećete moći rotirati slike snimljene drugim fotoaparatima.
- Kod prikaza slika na računalu, informacije o rotaciji slike možda se neće vidjeti, ovisno o softveru.

### **Odabir mape**

Kada je u memorijskoj kartici kreirano više mapa, ovim se odabire mapa koja sadrži sliku koju želite reproducirati.

- 1 Pritisnite gumb ► (Reprodukcija) kako biste prešli u način rada reprodukcije.
- 2 MENU  $\rightarrow \square$  (Odabir mape)  $\rightarrow \bullet$  na kontrolnom gumbu
- 3 Mapu odaberite pomoću ◄/►.
- 4 [U redu]  $\rightarrow \bullet$

#### Napomena

• Ova se stavka ne prikazuje kada se za spremanje slika koristi interna memorija.

### 🍟 Prikaz slika iz više mapa

Kada je kreirano više mapa, na prvoj i zadnjoj slici u mapi pojavljuju se sljedeći pokazatelji.

🔁: Prelazi na prethodnu mapu

📭: Prelazi na sljedeću mapu

🛋: Prelazi na prethodnu ili sljedeću mapu

### Mreža

S referencom na mreže, možete jednostavno postaviti objekt u horizontalni/okomiti položaj.

- 1 Fotoaparat postavite u način snimanja.

|              | Uključeno                        | Prikazuje mreže. Ne sprema mreže. |  |
|--------------|----------------------------------|-----------------------------------|--|
| $\checkmark$ | ✓ Isključeno Ne prikazuje mreže. |                                   |  |

## Digitalni zum

Odabire način digitalnog zuma. Fotoaparat uvećava sliku pomoću optičkog zuma (do 4×). Kada se ljestvica zuma premaši, fotoaparat koristi ili pametni ili precizni digitalni zum.

- 1 Fotoaparat postavite u način snimanja.

| \$<br>Pametno (₅ୣ | Povećava sliku digitalno unutar raspona u kojem se slika ne<br>izobličuje, prema veličini slike (Pametni zum).                                                                                                    |
|-------------------|----------------------------------------------------------------------------------------------------|
| Preciznost (⊧Q)   | Povećava sve veličine slika s ukupnim omjerom zuma od<br>približno 8×, uključujući optički zum 4×. Međutim, pripazite,<br>jer kvaliteta slike opada kada se premaši ljestvica optičkog<br>zuma (Precizni digitalni zum). |
| Isključeno        | Ne koristi digitalni zum.                                                                                                    |

#### Napomene

- Funkcija Digitalnog zuma ne radi u Filmskom načinu ili kad je funkcija snimanja osmjeha aktivirana.
- Pametni zum nije dostupan kada je veličina slike postavljena na [14M] ili [16:9(11M)].
- Funkcija prepoznavanja lica ne radi kada se koristi digitalni zum.

# Ukupna ljestvica zuma pri korištenju Pametnog zuma (uključujući optički zum 4×)

Podržani razmjer zuma razlikuje se ovisno o veličini slike.

| Veličina | Ukupna ljestvica zuma |
|----------|-----------------------|
| 10M      | Približno 4,7×        |
| 5M       | Približno 6,7×        |
| VGA      | Približno 27×         |
| 16:9(2M) | Približno 9,0×        |

## Smanj. ef. crv. očiju

Bljeskalica kratko bljesne dva ili više puta prije snimanja kako bi se smanjila pojava crvenih očiju pri korištenju bljeskalice.

- 1 Fotoaparat postavite u način snimanja.

| \$<br>Autom. | Kada je aktivirana funkcija prepoznavanja lica, bljeskalica<br>automatski kratko bljeska kako bi se smanjila pojava crvenih<br>očiju. |
|--------------|----------------------------------------------------------------------------------------------------|
| Uključeno    | Bljeskalica uvijek kratko bljeska kako bi se smanjila pojava crvenih očiju.                                                           |
| Isključeno   | Ne koristi smanjenje ef. crvenih očiju.                                                                                               |

#### Napomene

- Kako biste izbjegli zamućenje slike, držite fotoaparat čvrsto dok se okidač ne otpusti. Obično treba proći jedna sekunda nakon što se okidač otpusti, te pazite da se objekt ne pomakne za to vrijeme.
- Smanjenje ef. crvenih očiju možda ne proizvede željene učinke. To ovisi o pojedinačnim razlikama i uvjetima, kao što su udaljenost od osobe, ili ako osoba skrene pogled s bljeskalice prije snimanja.
- Ako ne želite koristiti funkciju prepoznavanja lica, smanjenje ef. crvenih očiju ne radi, čak i ako ste odabrali [Autom.].

### Ϋ́Što uzrokuje pojavu crvenih očiju?

Zjenice se šire u tamnom okruženju. Svjetlo bljeskalice se reflektira s krvnih žila iza oka (mrežnica), što uzrokuje pojavu »crvenih očiju«.

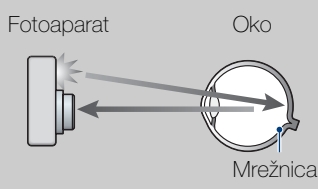

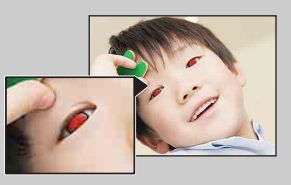

#### Drugi načini za smanjenje efekta crvenih očiju

- U Odabiru scene izaberite način rada so (Visoka osjetljivost). (Bljeskalica je automatski postavljena na [Isključeno]).
- Kada oči osobe poprime crvenu boju, sliku možete ispraviti pomoću [Retuširanje] → [Ispravak efekta crvenih očiju] na izborniku pregleda ili pomoću isporučenog softvera »PMB«.

### Zvučni signal

Odabire ili isključuje zvuk pri radu s fotoaparatom.

| Zatvarač     | Uključuje zvuk okidača kada pritisnete okidač.                                                                                      |
|--------------|----------------------------------------------------------------------------------------------------|
| \$<br>VIsoko | Uključuje zvučni signal/zvuk okidača kada pritisnete okidač/<br>kontrolni gumb.<br>Ako želite sniziti glasnoću, pritisnite [Nisko]. |
| Nisko        |                                                                                                    |
| Isključeno   | Isključuje zvučni signal/zvuk okidača.                                                                                              |

### Language Setting

Odabire jezik koji se koristi u stavkama izbornika, upozorenjima i porukama.

### Funkcijski vodič

Možete odabrati hoće li se funkcijski vodič prikazivati dok koristite fotoaparat.

| $\boldsymbol{\diamond}$ | Uključeno  | Prikazuje funkcijski vodič.    |
|-------------------------|------------|--------------------------------|
|                         | lsključeno | Ne prikazuje funkcijski vodič. |

Pretraživanje operacija

## Ušteda energije

Postavlja vrijeme dok se fotoaparat ne isključuje.

Ako neko određeno vrijeme ne koristite fotoaparat na baterije, fotoaparat će se automatski isključiti da bi se spriječilo trošenje baterije (Automatsko isključivanje).

### 1 MENU $\rightarrow$ 1 (Postavke) $\rightarrow$ $\rarkowtiestime$ (Glavne postavke) $\rightarrow$

[Ušteda energije $] \rightarrow$ željeni način rada  $\rightarrow \bullet$  na kontrolnom gumbu

|              | Snažno     | Fotoaparat se isključuje nakon 1 minute mirovanja. |  |
|--------------|------------|----------------------------------------------------|--|
| $\checkmark$ | Standardno | Fotoaparat se isključuje nakon 2 minute mirovanja. |  |
|              | Isključeno | Fotoaparat se ne isključuje automatski.            |  |

### Pokretanje

Postavlja postavke na zadane postavke. Čak i kad izvršite ovu funkciju, slike se zadržavaju.

#### Napomena

Nikako nemojte isključivati fotoaparat pri inicijalizaciji.

### Videoizlaz

Postavlja izlaz video signala prema sustavu TV boja spojene video opreme. Sustavi TV boja razlikuju se ovisno o zemlji i regiji.

Za prikaz slika na TV zaslonu, provjerite sustav TV boja vaše zemlje ili regije (stranica 78).

| NTSC | Postavlja signal videoizlaza na način rada NTSC (npr. za SAD i Japan).     |  |
|------|----------------------------------------------------------------------------|--|
| PAL  | Postavlja signal videoizlaza na način rada PAL (npr. za<br>Europu i Kinu). |  |

## **USB** povezivanje

Odabire USB način rada pri spajanju fotoaparata na računalo ili pisač koji podržava PictBridge pomoću namjenskog USB kabela.

1 MENU  $\rightarrow \bigoplus$  (Postavke)  $\rightarrow \Im$  (Glavne postavke)  $\rightarrow$ 

[USB povezivanje]  $\rightarrow$  željeni način rada  $\rightarrow \bullet$  na kontrolnom gumbu

| \$<br>Autom. | Fotoaparat automatski prepoznaje i postavlja komunikaciju s<br>računalom ili pisačem koji podržava PictBridge.                                                                                           |
|--------------|----------------------------------------------------------------------------------------------------|
| PictBridge   | Fotoaparat spaja s pisačem koji podržava PictBridge.                                                                                                    |
| PTP/MTP      | Kada fotoaparat spojite na računalo, pojavljuje se čarobnjak<br>za automatsko pokretanje te se fotografije u mapi za snimanje<br>na fotoaparatu prenose na računalo. (s Windows 7/Vista/XP,<br>Mac OS X) |
| Mass Storage | Uspostavlja vezu Mass Storage između fotoaparata i računala ili drugog USB uređaja.                                                                                                    |

#### Napomene

• Ako fotoaparat ne možete spojiti na pisač koji podržava PictBridge s postavkom [Autom.], odaberite [PictBridge].

- Ako fotoaparat ne možete spojiti na računalo ili USB uređaj s postavkom [Autom.], odaberite [Mass Storage].
- Kada je [USB povezivanje] postavljen na [PTP/MTP], na računalo ne možete prenositi filmove. Za izvoz filmova na računalo, postavite [USB povezivanje] na [Autom.] ili [Mass Storage].

# Sadržaj

# Pretraživanje operacija

# MENU/Pretraživanje postavki

Kazalo

# LUN postavke

Postavlja metodu prikaza za medij snimanja prikazan na zaslonu računala ili nekom drugom monitoru kada je fotoaparat spojen s računalom ili AV komponentom putem USB priključka.

| ✓ Vi | iše  | Prikazuju se i slike na memorijskoj kartici i slike na internoj<br>memoriji. Odaberite tu postavku kada spajate fotoaparat s<br>računalom.                                                                                                    |
|------|------|----------------------------------------------------------------------------------------------------|
| Je   | edno | Kada je memorijska kartica umetnuta u fotoaparat, prikazuju<br>se slike na memorijskoj kartici; a kada nije umetnuta,<br>prikazuju se slike s interne memorije. Odaberite tu postavku u<br>slučajevima kada nisu prikazane slike niti sa memorijske<br>kartice ni s interne memorije, a fotoaparat je spojen s<br>uređajem koji nije računalo. |

#### Napomena

• Postavite [LUN postavke] na [Više] kada učitavate slike na medijski servis koristeći »PMB Portable«.

### Format

Formatira memorijsku karticu ili internu memoriju. Pri korištenju memorijske kartice s ovim fotoaparatom po prvi put preporuča se formatirati karticu pomoću kamere kako bi performanse kartice bile stabilne prije snimanja. Pazite jer formatiranje trajno briše sve podatke na memorijskoj kartici i oni se ne mogu vratiti. Spremite dragocjene podatke na računalo, itd.

#### Napomena

• Pazite jer formatiranje trajno briše sve podatke, uključujući čak i zaštićene slike.

### Stvar. mape za sn.

Stvara mapu u memorijskoj kartici za snimanje slika.

Slike se snimaju u novu mapu sve dok ne stvorite još jednu mapu ili odaberete drugu mapu za snimanje.

1 MENU → 
 <sup>(Postavke)</sup> → 
 <sup>(Alat memorijske kartice)</sup> → 
 <sup>(Stvar. mape za sn.]</sup> → 
 <sup>(U redu]</sup> → 
 <sup>(U redu]</sup> → 
 <sup>(U redu]</sup>
 <sup>(U redu]</sup>
 <sup>(U redu]</sup>

#### Napomene

- Ova se stavka ne prikazuje kada se za spremanje slika koristi interna memorija.
- Kada u fotoaparat umetnete memorijsku karticu koja je već korištena s drugom opremom i snimite slike, nova se mapa stvara automatski.
- U jednoj mapi može se pohraniti do 4.000 slika. Kada se kapacitet mape dosegne, automatski se stvara nova mapa.

### ÇO mapama

Nakon stvaranja nove mape, možete promijeniti odredišnu mapu za pohranjivanje (stranica 72) i odabrati mapu za prikaz slika (stranica 58).

### Prom. mape za sn.

Mijenja mapu u memorijskoj kartici koja se trenutno koristi za snimanje slika.

- 2 Odaberite mapu pomoću </▶ na kontrolnom gumbu.
- 3 [U redu] → ●

#### Napomene

- Ova se stavka ne prikazuje kada se za spremanje slika koristi interna memorija.
- Ne možete odabrati mapu »100« kao mapu za snimanje.
- Snimljene slike ne možete prebacivati u druge mape.
# Izbr. mapu za snim.

Briše mapu za snimanje slika u memorijskoj kartici.

- 1 MENU  $\rightarrow \textcircled{}$  (Postavke)  $\rightarrow \blacksquare$  (Alat memorijske kartice)  $\rightarrow$  [Izbr. mapu za snim.]
- 2 Odaberite mapu pomoću </▶ na kontrolnom gumbu.
- 3 [U redu] → ●

#### Napomene

- Ova se stavka ne prikazuje kada se za spremanje slika koristi interna memorija.
- Ako izbrišete mapu postavljenu kao mapu za snimanje pomoću [Izbr. mapu za snim.], mapa koja ima najveći broj mape odabire se kao sljedeća mapa za snimanje.
- Možete izbrisati samo prazne mape. Ako mapa sadrži slike ili datoteke koje se ne mogu reproducirati na fotoaparatu, prvo izbrišite te slike i datoteke, a zatim izbrišite mapu.

# Sadržaj

# Pretraživanje operacija

MENU/Pretraživanje postavki

Kazalo

# Kopiranje

Kopira sve slike u internoj memoriji na memorijsku karticu.

- 1 U fotoaparat umetnite memorijsku karticu s dovoljno slobodnog kapaciteta.
- 2 MENU  $\rightarrow \textcircled{}$  (Postavke)  $\rightarrow \textcircled{}$  (Alat memorijske kartice)  $\rightarrow$  [Kopiranje]  $\rightarrow$  [U redu]  $\rightarrow \textcircled{}$  na kontrolnom gumbu

#### Napomene

- Koristite potpuno napunjenu bateriju. Ako slikovne datoteke pokušate kopirati uz korištenje skoro prazne baterije, baterija se može istrošiti i dovesti do neuspješnog kopiranja i mogućeg oštećenja podataka.
- Slike nije moguće kopirati pojedinačno.
- Originalne slike ostaju u internoj memoriji čak i nakon kopiranja. Za brisanje sadržaja interne memorije nakon kopiranja izvadite memorijsku karticu, te zatim formatirajte internu memoriju ([Format] u [Alat interne memorije]).
- Na memorijskoj kartici se stvara nova mapa i u nju će se kopirati svi podaci. Ne možete odabrati mapu za kopiranje slika.

# Broj datoteke

Odabire metodu za dodjelu brojeva datoteka slikama.

| \$<br>Serija  | Datotekama dodjeljuje brojeve u nizu, čak i ako je mapa za<br>snimanje ili memorijska kartica promijenjena. (Kada nova<br>memorijska kartica sadrži datoteku s brojem višim od zadnjeg<br>dodijeljenog broja, dodjeljuje se broj za jedan veći od<br>najvećeg.) |  |
|---------------|----------------------------------------------------------------------------------------------------|--|
| Vrati izvorno | Svaki put kad se mapa promijeni, kreće se od 0001. (Kada<br>mapa za snimanje sadrži datoteku, dodjeljuje se broj za jedan<br>veći od najvećeg broja.)                                                                                                    |  |

Pretraživanje operacija

Sadržaj

# Postav. dat. i vrem.

Ponovo postavlja datum i vrijeme.

- 1 MENU → ▲ (Postavke) → ▲ (Postavke sata) → [Postav. dat. i vrem.]
   → željena postavka → na kontrolnom gumbu
- 2 Postavite numeričku vrijednost i željenu postavku s ▲/▼/◀/► na kontrolnom gumbu.
- 3 [U redu]  $\rightarrow \bullet$

| Format dat. i vrem. | Možete odabrati format prikaza datuma i vremena. |
|---------------------|--------------------------------------------------|
| Dat. i vrijeme      | Možete postaviti datum i vrijeme.                |

#### Napomena

• Fotoaparat nema značajku za stavljanje datuma na slike. Pomoću aplikacije »PMB« na CD-ROM-u (isporučeno) možete ispisati ili spremiti slike s datumom.

# Prikaz slika na televizoru

Slike možete prikazati na televizoru spajanjem fotoaparata na TV uređaj. Veza može biti različita, ovisno o vrsti televizora na koji se fotoaparat spaja. Pogledajte također upute za korištenje isporučene s televizorom.

# Prikaz slika spajanjem fotoaparata na televizor pomoću A/V kabela (isporučen)

- 1 Isključite i fotoaparat i televizor.
- 2 Povežite fotoaparat s televizorom pomoću A/V kabela (isporučen).

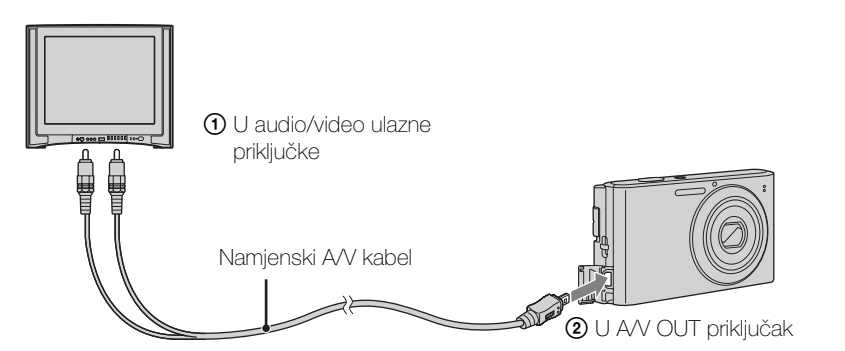

- 3 Uključite televizor i postavite ulaz.
- 4 Pritisnite gumb ► (Reprodukcija) kako biste uključili fotoaparat. Slike snimljene fotoaparatom prikazuju se na televizoru. Odaberite željenu sliku pomoću kontrolnog gumba.

#### Napomene

- Pri korištenju fotoaparata u inozemstvu, možda ćete trebati podesiti izlaz video signala tako da odgovara TV sustavu (stranica 67).
- Kada je izlaz na TV, jednostavni prikaz nije upotrebljiv.

Sadržaj

Pretraživanje

MENU/Pretraživanje

postavki

operacija

# O sustavima TV boje

Ako slike želite pregledati na TV zaslonu, trebat će vam televizor s priključkom za video ulaz i namjenski A/V kabel. Sustav boje televizora mora odgovarati sustavu digitalnog fotoaparata. Provjerite sljedeće popise za sustav boja televizora zemlje ili regije gdje se fotoaparat koristi.

#### Sustav NTSC

Bahami, Bolivija, Čile, Ekvador, Filipini, Jamajka, Japan, Kanada, Kolumbija, Koreja, Meksiko, Peru, SAD, Srednja Amerika, Surinam, Tajvan, Venezuela itd.

#### Sustav PAL

Australija, Austrija, Belgija, Češka, Danska, Finska, Hong Kong, Hrvatska, Indonezija, Italija, Kina, Kuvajt, Mađarska, Malezija, Nizozemska, Novi Zeland, Norveška, Njemačka, Poljska, Portugal, Rumunjska, Singapur, Slovačka, Španjolska, Švedska, Švicarska, Tajland, Turska, Velika Britanija, Vijetnam itd.

#### Sustav PAL-M

Brazil

#### Sustav PAL-N

Argentina, Paragvaj, Urugvaj

#### Sustav SECAM

Bugarska, Francuska, Grčka, Gvajana, Irak, Iran, Monako, Rusija, Ukrajina itd.

# Korištenje s računalom

»PMB« i ostale aplikacije sadržane su na CD-ROM-u (isporučen) kako bi omogućili raznovrsniju primjenu slika snimljenih fotoaparatom Cyber-shot.

## Preporučeno računalno okruženje (Windows)

Sljedeće računalno okruženje preporučuje se kada se koristi isporučeni softver »PMB« ili »PMB Portable« i kad se uvoze slike putem USB veze.

| Op. sustav       | Microsoft Windows XP*1 SP3/Windows Vista*2 SP2/                                                                                                    |
|------------------|----------------------------------------------------------------------------------------------------|
| (predinstaliran) | Windows 7                                                                                                    |
| Drugo            | CPU: Intel Pentium III 800 MHz ili brži<br>Memorija: 512 MB ili više<br>Čvrsti Disk: Prostor na disku potreban za instalaciju—<br>približno 500 MB<br>Prikaz: Razlučivost zaslona: 1.024 × 768 točaka ili više |

\*1 64-bitna izdanja i Starter (Edition) nisu podržani. Windows Image Mastering API (IMAPI) Ver.2.0 ili kasniji potreban je za korištenje funkcije za stvaranje diskova.

\*<sup>2</sup> Starter (Edition) nije podržan.

## Preporučeno računalno okruženje (Macintosh)

Sljedeće računalno okruženje preporučuje se kada se koristi isporučeni softver, »PMB Portable« i kad se uvoze slike putem USB veze.

| Op. sustav       | USB povezivanje: Mac OS X (v10.3 do v10.6)     |
|------------------|------------------------------------------------|
| (predinstaliran) | <b>PMB Portable:</b> Mac OS X (v10.4 do v10.6) |

#### Napomene

- Rad nije zajamčen u okruženjima temeljenim na nadogradnji gore opisanih operativnih sustava ili u okruženju s višestrukim pokretanjem (multi-boot).
- Ako na jedno računalo istovremeno spojite dva ili više uređaja, neki uređaji, uključujući fotoaparat, možda neće raditi, ovisno o vrsti USB uređaja koje koristite.
- Spajanje fotoaparata pomoću USB sučelja kompatibilnog s Hi-Speed USB (USB 2.0 kompatibilno) omogućuje napredni prijenos (visoku brzinu prijenosa) jer fotoaparat podržava Hi-Speed USB (USB 2.0 kompatibilan).
- Kada računalo nastavlja rad iz stanja mirovanja, komunikacija između fotoaparata i računala možda se neće uspostaviti istog trenutka.

# Sadrža

MENU/Pretraživanje

postavki

Kazalo

# Korištenje softvera

## Instaliranje »PMB (Picture Motion Browser)« (Windows)

- 1 Uključite računalo i umetnite CD-ROM (isporučeno) u CD-ROM uređaj. Prikazuje se instalacijski izbornik.
  - Ako se ne prikaže, dvaput pritisnite [Computer] (u Windows XP, [My Computer]) → 🐑 (SONYPMB).
  - Ako se prikaže zaslon za automatsko pokretanje, odaberite »Run Install.exe« i slijedite upute na zaslonu kako biste nastavili s instalacijom.
- 2 Pritisnite [Instaliranie].

Prikazuje se zaslon »Choose Setup Language«.

- 3 Odaberite želieni iezik, pa idite dalie na sliedeći zaslon. Prikazuje se zaslon »License Agreement«.
- 4 Pažljivo pročitajte ugovor, pritisnite radio gumb ( $\bigcirc \rightarrow \odot$ ) da biste prihvatili uvjete ugovora, pa pritisnite [Next].
- 5 Slijedite upute na zaslonu kako biste dovršili instalaciju.
  - Za instalaciju, spojite fotoaparat na računalo tijekom postupka (stranica 82).
  - Kada se pojavi poruka za potvrdu ponovnog pokretanja, ponovo pokrenite računalo slijedeći upute na zaslonu.
  - DirectX se može instalirati ovisno o sistemskom okruženju vašeg računala.
- 6 Nakon dovršetka instalacije izvadite CD-ROM.
- 7 Pokrenite softver.
  - Da biste pokrenuli softver »PMB«, pritisnite 🚉 (PMB) na radnoj površini. Za detaljni način rukovanja, pogledajte PMB stranicu podrške (http://www.sony.co.jp/pmb-se/) (samo Engleski) ili pritisnite 🜉 (PMB Help).
  - Za pokretanje »PMB« iz izbornika Start odaberite [Start]  $\rightarrow$  [All programs]  $\rightarrow$  [HMB).

#### Napomene

- Prijavite se kao administrator.
- Kada se »PMB« pokrene prvi put, poruka potvrde informacijskog alata pojavit će se na zaslonu. Odaberite [Start].

### 80<sup>HR</sup> Nastavlja se 1

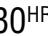

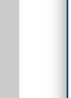

Pretraživanje operacija

MENU/Pretraživanje postavki

Kazalo

# 🍟 Uvod u »PMB«

- »PMB« omogućuje uvoz slika snimljenih fotoaparatom na računalo radi prikazivanja. Uspostavite USB vezu između fotoaparata i računala i pritisnite [Import].
- Slike na računalu mogu se izvesti na memorijsku karticu i prikazati na fotoaparatu. Uspostavite USB vezu između fotoaparata i računala, pritisnite [Export] → [Export Media Files] u izborniku [Manipulate], pa pritisnite [Export].
- Slike možete pohraniti i ispisati s datumom.
- Slike pohranjene na računalu možete prikazati prema datumu snimanja na prikazu kalendara.
- Možete korigirati fotografije (Smanjenje ef. crvenih očiju, itd.), te promijeniti datum i vrijeme snimanja.
- Možete stvarati diskove s uređajem za snimanje CD-a ili DVD-a.
- Slike možete prenijeti na medijski servis. (To zahtijeva vezu na internet.)
- Za ostale detalje pogledajte 🚉 (PMB Help).

# Spajanje fotoaparata na računalo

- 1 U fotoaparat stavite dovoljno napunjenu bateriju.
- 2 Uključite računalo i pritisnite gumb 🕞 (Reprodukcija).
- 3 Spojite fotoaparat na računalo.
  - Kada se USB veza uspostavi prvi put, vaše računalo automatski pokreće program za prepoznavanje fotoaparata. Pričekajte trenutak.

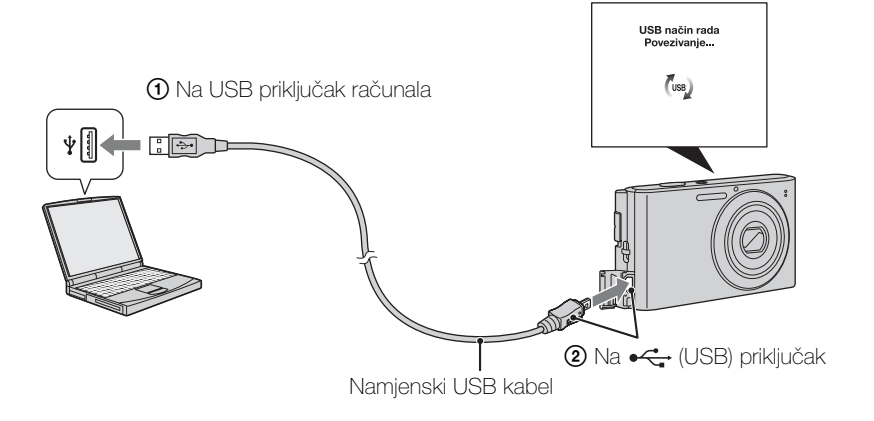

# Uvoz slika na računalo (Windows)

»PMB« omogućuje vam da lako uvezete slike. Za detalje o funkcijama »PMB« pogledajte »PMB Help«.

#### Uvoz slika na računalo bez korištenja »PMB«

Kad se pojavi čarobnjak za automatsko izvođenje nakon uspostave USB veze između kamere i računala, pritisnite [Open folder to view files]  $\rightarrow$  [OK]  $\rightarrow$  [DCIM]  $\rightarrow$  i kopirajte željene slike na računalo.

# Uvoz slika na računalo (Macintosh)

- Prvo spojite fotoaparat na Macintosh računalo. Dvaput pritisnite novoprepoznatu ikonu na radnoj površini → [DCIM] → mapa gdje se pohranjuju slike koje želite uvesti.
- 2 Povucite i pustite slikovne datoteke na ikonu čvrstog diska. Slikovne datoteke kopiraju se na čvrsti disk.
- 3 Dvaput pritisnite ikonu čvrstog diska → željena slikovna datoteka u mapi koja sadrži kopirane datoteke. Prikazuje se slika.

# Brisanje USB veze

Izvršite postupke od koraka 1 do 3 prije:

- Odspajanja namjenskog USB kabela.
- Uklanjanja memorijske kartice.
- Stavljanja memorijske kartice u fotoaparat nakon kopiranja slika iz interne memorije.
- Isključivanja fotoaparata.
- 1 Dvaput pritisnite ikonu za prekid veze na traci sa zadacima.
- 3 Potvrdite uređaj u prozoru za potvrdu i pritisnite [OK].

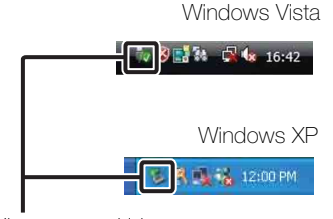

lkona za prekid veze

#### Napomena

• Povucite i pustite ikonu memorijske kartice ili ikonu diska u ikonu »Trash« unaprijed kada koristite računalo Macintosh, i fotoaparat nije spojen na računalo.

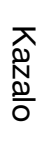

Pretraživanje operacija

MENU/Pretraživanje

postavki

# Prijenos slika na medijski servis

Ovaj fotoaparat ima ugrađenu aplikaciju »PMB Portable«.

Tu aplikaciju možete upotrijebiti za sljedeće:

- Jednostavno možete prenijeti slike na blog ili neki drugi medijski servis.
- Možete prenijeti slike s računala spojenog na internet čak i kada niste kod kuće ili u uredu.
- Možete jednostavno registrirati medijske servise koje često koristite (poput blogova).

Za detalje o »PMB Portable« pogledajte pomoć »PMB Portable«.

## Pokretanje »PMB Portable« (Windows)

Kada prvi put koristite »PMB Portable«, morate odabrati jezik. Za odabir slijedite ovaj postupak. Kada odaberete jezik, koraci od 3 do 5 neće biti potrebni pri sljedećoj uporabi »PMB Portable«.

1 Uspostavite USB vezu između fotoaparata i računala.

Kada spojite fotoaparat s računalom, pojavit će se čarobnjak za automatsko pokretanje.

Pritisnite [×] kako biste zatvorili nepotrebne diskove.

- Ako se željeni čarobnjak za automatsko pokretanje ne prikaže, pritisnite [Computer] (u Windows XP, [My Computer]) → [PMBPORTABLE], a zatim dvaput pritisnite »PMBP\_Win.exe«.
- 2 Pritisnite »PMB Portable«.

(U Windows XP, pritisnite »PMB Portable«  $\rightarrow$  [OK].)

- Ako [PMB Portable] nije prikazan u čarobnjaku za automatsku reprodukciju, pritisnite [Computer] → [PMBPORTABLE], a zatim dvaput pritisnite »PMBP\_Win.exe«.
   Pojavit će se zaslon odabira jezika.
- 3 Odaberite željeni jezik i pritisnite [OK].

Pojavit će se zaslon odabira regije.

- 4 Odaberite odgovarajuće [Region] i [Country/Area], pa pritisnite [OK]. Prikazuje se zaslon Korisnički ugovor.
- 5 Pažljivo pročitajte ugovor. Ako prihvaćate uvjete ugovora, pritisnite [I Agree].

»PMB Portable« se pokreće.

Pretraživanje operacija

# Sadržaj

MENU/Pretraživanje

postavki

# Pokretanje »PMB Portable« (Macintosh)

1 Uspostavite USB vezu između fotoaparata i Macintosh računala. Kada spojite fotoaparat s računalom, pojavit će se [PMBPORTABLE] na radnoj površini.

Pritisnite [×] kako biste zatvorili nepotrebne diskove.

- 2 Pritisnite [PMBP\_Mac] u mapi [PMBPORTABLE]. Pojavit će se zaslon odabira regije.
- 3 Odaberite odgovarajuće [Region] i [Country/Area], pa pritisnite [OK]. Prikazuje se zaslon Korisnički ugovor.
- 4 Pažljivo pročitajte ugovor. Ako prihvaćate uvjete ugovora, pritisnite [I Agree].

»PMB Portable« se pokreće.

#### Napomene

- Postavite [LUN postavke] u [Glavne postavke] na [Više].
- Uvijek se povežite s internetom kada koristite »PMB Portable«.
- Kada slike učitavate putem interneta, privremena memorija može ostati na računalu i koristiti se u ovisnosti o pružatelju usluge. Isto vrijedi i kada se u tu svrhu koristi fotoaparat.
- Kada se u »PMB Portable« pojavi pogreška ili greškom izbrišete »PMB Portable«, »PMB Portable« možete popraviti preuzimanjem instalacijskog programa PMB Portable s web stranice.

## Bilješke o »PMB Portable«

»PMB Portable« omogućuje preuzimanje URL-ova brojnih web stranica sa servera kojim administrira Sony (»Sonyjev server«).

Da biste koristili »PMB Portable« kako biste koristili servis za učitavanje slika ili druge servise (»servisi«) koje vam pruža ova i ostale web stranice, morate pristati na sljedeće.

- Neke web stranice zahtijevaju postupak registracije i/ili naknadu za korištenje njihovih usluga. Kada koristite takve usluge, morate pristati na uvjete i odredbe koje postavi ta web stranica.
- Usluge se mogu prekinuti ili promijeniti prema nahođenju operatera web stranice. Sony ne preuzima odgovornost za probleme koje korisnici mogu imati s trećom stranom ili za probleme koje korisnici mogu imati pri korištenju usluga uključujući prekid ili promjenu tih usluga.
- Sonyjev server će vas preusmjeriti na stranicu da biste je pregledavali. U nekim trenutcima nećete moći pristupiti web stranici zbog održavanja servera ili iz drugih razloga.
- Ako se rad Sonyjeva servera prekine, o tome ćemo vas obavijestiti na vrijeme putem web stranice, itd.
- URL-ovi na koje će vas preusmjeriti Sonyjev server i ostale informacije mogu se pohranjivati u svrhu poboljšanja Sonyjevih budućih proizvoda i usluga. Tim prilikama neće se pohranjivati nikakvi osobni podaci.

Kazalo

# Ispis fotografija

Fotografije možete ispisivati sljedećim metodama.

- Izravni ispis pomoću pisača koji podržava PictBridge
- Izravni ispis pomoću pisača koji podržava vrstu vaše memorijske kartice. Za detalje pogledajte upute za korištenje isporučene s pisačem.
- Ispis pomoću računala
   Slike možete uvesti na računalo pomoću isporučenog softvera »PMB« i ispisati ih. Na slike prije ispisa možete dodati datum. Za detalje pogledajte »PMB Help«.
- Ispis u trgovini (stranica 87)

#### Napomena

• Kada ispisujete slike snimljene u načinu rada [16:9], oba ruba mogu biti odrezana.

## Izravni ispis slika pomoću pisača koji podržava PictBridge

Čak i ako nemate računalo, slike možete ispisati pomoću fotoaparata, izravnim spajanjem fotoaparata na pisač koji podržava PictBridge.

**PictBridge** »PictBridge« se temelji na standardu CIPA. (CIPA: Camera & Imaging Products Association)

- 1 U fotoaparat stavite dovoljno napunjenu bateriju.
- 2 Fotoaparat spojite na pisač.

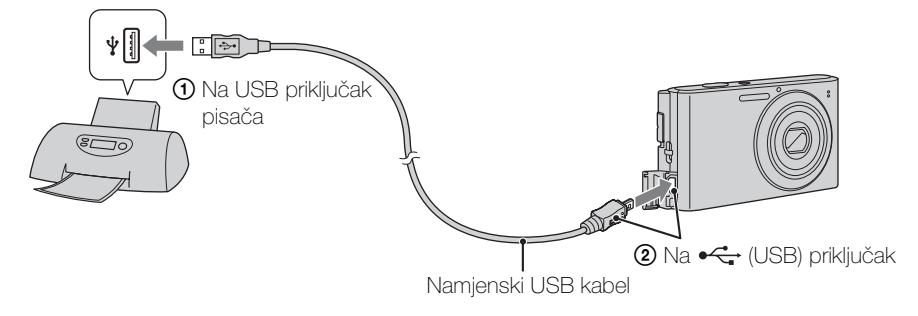

3 Uključite fotoaparat i pisač.

Nakon uspostavljanja veze, na zaslonu se pojavi pokazatelj  $\mathcal{M}$ . Ako pokazatelj  $\mathcal{M}$  treperi na zaslonu fotoaparata (napomena o greški), provjerite spojeni pisač. 4 MENU  $\rightarrow$  **b** (Ispis)  $\rightarrow$  željeni način rada  $\rightarrow$   $\bigcirc$  na kontrolnom gumbu

| Ova slika          | Ispisuje trenutno prikazanu sliku u načinu rada s jednom slikom.                                                                                                    |        |
|--------------------|----------------------------------------------------------------------------------------------------|--------|
| Višestruke slike   | <ul> <li>Možete odabrati više slika za ispis.</li> <li>Nakon koraka 4 izvršite sljedeće.</li> <li>Odaberite sliku pritiskom na ●.</li> <li>Ove korake ponavljajte sve dok ne ispišete sve slike koje.</li> </ul> |        |
|                    | želite.<br>②MENU → [U redu] → ●                                                                                                    | op     |
| 5 Željena stavka → | Početak] → ●                                                                                                    | eracij |
| Količina           | Odabira braj kanjja slika izabrana za jenje                                                                                                    | a<br>ص |

#### 5 Željena stavka → [Početak] → ●

| Količina | <ul> <li>Odabire broj kopija slike izabrane za ispis.</li> <li>Naznačeni broj slika možda ne stane na jedan list papira, ovisno o broju slika.</li> </ul>                                                                                                    | a        |
|----------|----------------------------------------------------------------------------------------------------|----------|
| Izgled   | Odabire broj slika koje želite ispisati na papiru jednu do druge.                                                                                                    | <u>م</u> |
| Veličina | Odabire veličinu papira za ispis.                                                                                                    | osta     |
| Datum    | <ul> <li>Odabire [Datum] ili [Dan i vrijeme] za umetanje datuma i vremena na slike.</li> <li>Kada odaberete [Datum], datum će biti umetnut prema redoslijedu kojeg ste odabrali prema [Postav. dat. i vrem.] na fotoaparatu. Ova funkcija možda nije dostupna na nekim pisačima.</li> </ul> | IVKI     |

#### Napomene

- Filmove nije moguće ispisati.
- Ako se fotoaparat ne može povezati s pisačem, obavezno postavite [USB povezivanje] u f (Glavne postavke) na [PictBridge].
- Nemojte odspajati USB kabel dok je na zaslonu prikazan pokazatelj (PictBridge Spajanje).

## Ispis u trgovini

Memorijsku karticu koja sadrži slike snimljene fotoaparatom možete odnijeti na ispis u foto studio. Ako foto studio pruža uslugu ispisa fotografija koja podržava DPOF, u izborniku reprodukcije možete unaprijed staviti oznaku DPOF (Narudžba za ispis) tako da ih ne morate ponovno birati kada ih ispisujete u foto studiju.

#### Napomene

- Slike pohranjene u internoj memoriji ne možete ispisivati u studiju za ispis izravno s fotoaparata. Kopirajte slike na memorijsku karticu (stranica 74), i ponesite memorijsku karticu u studio za ispis.
- Kontaktirajte studio za ispis fotografija u vezi vrste memorijskih kartica koje prihvaćaju.
- Možda će vam trebati adapter za memorijske kartice (prodaje se zasebno). Raspitajte se u foto studiju.
- Prije nego što slike odnesete u foto studio, uvijek kopirajte podatke na disk.
- Ne možete postaviti broj ispisa.
- Ako na slike želite dodati datume, konzultirajte svoj foto studio.

Sadržaj

Pretraživanje

MENU/Pretraživanje

Kazalo

# Rješavanje problema

Ako doživite poteškoće s fotoaparatom, pokušajte sa sljedećim rješenjima.

## **1** Provjerite stavke na stranicama 88 do 95.

Ako se na zaslonu pojavi šifra poput »C/E: $\Box\Box$ : $\Box\Box$ «, pogledajte stranicu 96.

Izvadite bateriju, pričekajte oko minutu, ponovno stavite bateriju i uključite fotoaparat.

## 3 Zadane postavke (stranica 66).

# Konzultirajte vašeg Sony trgovca ili ovlašteni Sony servis.

Morate znati da ćete slanjem fotoaparata na popravak pristati i na moguću provjeru sadržaja interne memorije, glazbenih datoteka.

Dodatne informacije o ovom proizvodu i odgovore na često postavljana pitanja možete pronaći na našoj internetskoj stranici podrške kupcima. http://www.sony.net/

# Baterija i napajanje

#### Baterija se ne može umetnuti.

• Bateriju umetnite ispravno, gurajući polugu za izbacivanje baterije.

#### Fotoaparat se ne može uključiti.

- Nakon umetanja baterije u fotoaparat, možda će trebati nekoliko trenutaka dok se fotoaparat ne uključi.
- Bateriju umetnite ispravno.
- Baterija je prazna. Umetnite napunjenu bateriju.
- Koristite preporučenu bateriju.

#### Fotoaparat se iznenada isključi.

- Ovisno o fotoaparatu i temperaturi baterije, napajanje se može automatski isključiti kako bi se fotoaparat zaštitio. U tom slučaju, prije isključenja napajanja na LCD zaslonu se prikazuje poruka.
- Kad je [Ušteda energije] postavljen na [Standardno] ili [Snažno], ako s uključenim fotoaparatom ne rukujete određeno vrijeme, fotoaparat se automatski isključuje kako bi se sačuvala baterija. Ponovo uključite fotoaparat.

Sadržaj

Pretraživanje operacija

#### Pokazatelj preostalog napajanja nije točan.

- Do toga dolazi kada fotoaparat koristite na iznimno vrućem ili hladnom mjestu.
- Pojavio se nerazmjer između pokazatelja preostalog napajanja i stvarne razine napunjenosti baterije. Jednom do kraja ispraznite bateriju, a zatim je napunite kako biste ispravili pokazatelj. Pokazatelj ne mora biti točan ovisno o uvjetima korištenja.
- Baterija je istrošena (stranica 101). Zamijenite je novom.

#### Baterija se ne može napuniti.

• Bateriju ne možete napuniti pomoću AC adaptera (prodaje se zasebno). Za punjenje baterije koristite punjač.

#### Žaruljica CHARGE bljeska dok se baterija puni.

- Izvadite i ponovo umetnite bateriju, pazeći da je ispravno postavljena.
- Možda je temperatura neprikladna za punjenje. Pokušajte puniti bateriju unutar ispravnog raspona temperature (10 °C do 30 °C).
- Za detalje pogledajte stranicu 102.

## Snimanje fotografija/filmova

#### Slike se ne mogu snimiti.

- Slike se snimaju na internu memoriju iako je memorijska kartica umetnuta u kameru. Osigurajte da je memorijska kartica potpuno umetnuta u kameru.
- Provjerite slobodni kapacitet interne memorije ili memorijske kartice. Ako je popunjen, učinite jedno od sljedećeg:
- Izbrišite nepotrebne slike (stranica 26).
- Promijenite memorijsku karticu.
- Slike ne možete snimati dok se bljeskalica puni.
- Za snimanje filmova preporuča se koristiti memorijsku karticu od 1 GB ili veću.
- Postavite prekidač za odabir načina rada na 🗖 (Snimanje fotografija) kad snimate fotografije.
- Postavite prekidač za odabir načina rada na 🖽 (Film) kad snimate filmove.

#### Funkcija snimanja osmjeha ne radi.

• Slika se ne snima ako nije otkriveno nasmiješeno lice.

#### Slika nije izoštrena.

- Objekt je preblizu. Neka leća pri snimanju bude od objekta udaljena više od minimalne zadane udaljenosti (otprilike 4 cm (W)/60 cm (T) od leće).
- 🕽 (Sumrak) ili 🝙 (Krajolik) način odabran je u Odabiru scene kod snimanja fotografija.

#### Zum ne radi.

- Kada snimate filmove ne možete koristiti optički zum.
- Ne možete koristiti Pametni zum ovisno o veličini slike (stranica 60).
- Ne možete koristiti digitalni zum kada:
- Snimate filmove.
- U tijeku je snimanje osmijeha.

#### Ne može se odabrati funkcija prepoznavanja lica.

• Prepoznavanje lica možete odabrati samo kada je način izoštravanja postavljen na [Višestruko] i način mjerenja svjetla je postavljen na [Višestruki AF].

#### Bljeskalica ne radi.

- Bljeskalicu ne možete koristiti kada:
- Odabran je način brzog snimanja (stranica 37).
- Iŝo (Visoka osjetljivost) ili 🕽 (Sumrak) način rada odabran je u Odabiru scena.
- Snimanje u Načinu filma.
- Postavite bljeskalicu na ≰ (Uključeno) (stranica 20) kada je način rada Odabir scene postavljen na način 🛋 (Krajolik), Ħ (Sladokusac), 🐱 (Kućni ljubimci), ★ (Plaža), 🌒 (Snijeg) ili 🛶 (Podvodno).

#### Pri korištenju bljeskalice na slikama se pojavljuju bijele kružne mrlje.

• Čestice (prašina, pelud itd.) u zraku reflektiraju svjetlost bljeskalice te se pojavljuju na slici. To nije kvar.

#### Funkcija snimanja iz velike blizine (Makrosnimanje) ne radi.

- Fotoaparat automatski podešava fokus. Pritisnite i držite gumb okidača do pola. Podešavanje fokusa može potrajati dulje vrijeme ako se objekt snima iz velike blizine.
- 🛋 (Krajolik) ili 🕽 (Sumrak) način rada odabran je u Odabiru scena.

#### Datum i vrijeme nisu prikazani na LCD zaslonu.

• Pri snimanju se ne prikazuju datum i vrijeme. Prikazani su samo tijekom reprodukcije.

#### Na slike se ne mogu umetnuti datumi.

• Ovaj fotoaparat nema značajku za stavljanje datuma na slike. Pomoću aplikacije »PMB« možete ispisati ili snimiti slike s datumom (stranica 80).

#### Vrijednost F i ekspozicija bljeskaju kada okidač pritisnete i držite do pola.

• Ekspozicija je neispravna. Ispravite ekspoziciju (stranica 38).

#### Boje na slici nisu ispravne.

• Podesite Balans bijele boje (stranica 40).

# Pojavljuju se bijele ili ljubičaste crte na svijetlim područjima objekta, ili čitava slika postaje crvenkasta.

• Ta se pojava naziva razlijevanje. To nije kvar. Razlijevanje se ne snima na fotografijama, ali se snima kao crte ili nejednake boje na filmovima.

(»Svijetla područja« predstavljaju sunce ili električna svjetla koja su puno svjetlija od okoline.)

#### Kada zaslon gledate na tamnom mjestu na slici se pojavljuje šum.

• Fotoaparat pokušava povećati vidljivost zaslona privremeno pojačavajući osvijetljenost slike u uvjetima slabog svjetla. To nema učinka na snimljenu sliku.

#### Oči osoba ispadaju crvene.

- Postavite [Smanj. ef. crv. očiju] na [Autom.] ili [Uključeno] (stranica 61).
- Uz korištenje bljeskalice, osobe snimajte na udaljenosti manjoj od raspona bljeskalice.
- Osvijetlite prostoriju i snimite osobu.
- Retuširajte sliku pomoću [Retuširanje] → [Ispravak efekta crvenih očiju] u izborniku prikaza (stranica 53), ili ispravite pomoću »PMB«.

#### Na zaslonu ostaju točkice.

• To nije kvar. Te se točkice ne snimaju.

#### Nije moguće snimanje više slika u slijedu.

- Interna memorija ili memorijska kartica je puna. Izbrišite nepotrebne slike (stranica 26).
- Razina baterije je niska. Umetnite napunjenu bateriju.

#### Ista je slika snimljena nekoliko puta.

- [Postavke brzog snimanja] je postavljen na [Brzo snimanje] (stranica 37).
- [Prepoznavanje scena] je postavljen na [Napredno] (stranica 45).

## Prikaz slika

#### Slike se ne mogu reproducirati.

- Osigurajte da je memorijska kartica potpuno umetnuta u kameru.
- Naziv mape/datoteke je promijenjen na računalu.
- Ne jamčimo da će se na ovom fotoaparatu reproducirati datoteke koje sadrže slike obrađene na računalu ili slike snimljene drugim fotoaparatima.
- Fotoaparat je u načinu rada USB. Brisanje USB veze (stranica 83).

#### Ne prikazuju se datum i vrijeme.

• Prikaz zaslona je postavljen samo za prikaz slika. Pritisnite gumb DISP (Postavke prikaza zaslona) za prikaz informacija (stranica 19).

#### Slika izgleda grubo neposredno nakon početka reprodukcije.

• Ovo se može dogoditi zbog obrade slike. To nije kvar.

#### Slika se ne prikazuje na LCD zaslonu.

• Ako je A/V kabel spojen na kameru, odspojite ga.

#### Slike se ne mogu prikazati u prikazu indeksa.

• Fotoaparat je postavljen na Jednostavan način. Poništi Jednostavan način.

#### Slika se ne prikazuje na televizoru.

- Provjerite [Videoizlaz] kako biste vidjeli je li signal video izlaza fotoaparata postavljen na sustav boja vašeg televizora (stranica 67).
- Provjerite je li veza ispravna (stranica 77).

Pretraživanje operacija

MENU/Pretraživanje postavki

## Brisanje

#### Nije moguće izbrisati sliku.

• Otkažite zaštitu (stranica 55).

## Računala

#### »Memory Stick PRO Duo« nije prepoznat od računala s »Memory Stick« utorom.

- Provjerite da računalo i »Memory Stick« čitač/snimač podržavaju »Memory Stick PRO Duo«. Korisnici računala i »Memory Stick« čitača/snimača drugih proizvođača (osim Sonyja) trebali bi kontaktirati te proizvođače.
- Ako »Memory Stick PRO Duo« nije podržan, na računalo spojite fotoaparat (stranica 82). Računalo prepoznaje »Memory Stick PRO Duo«.

#### Vaše računalo ne prepoznaje fotoaparat.

- Kad je razina baterije niska, umetnite napunjenu bateriju.
- Postavite [USB povezivanje] na [Autom.] ili [Mass Storage] (stranica 68).
- Odspajanje namjenskog USB kabela (isporučen).
- Odspojite namjenski USB kabel iz računala i iz fotoaparata i ponovno ga čvrsto spojite.
- Odspojite svu opremu osim fotoaparata, tipkovnice i miša s USB priključaka na računalu.
- Fotoaparat spojite izravno na računalo bez prolaska kroz USB čvorište ili drugi uređaj.

#### Slike se ne mogu uvesti.

- Fotoaparat spojite na računalo na ispravan način, uspostavom USB veze (stranica 82).
- Kada slike snimate na memorijskoj kartici formatiranoj na računalu, možda nećete moći uvesti slike na računalo. Snimajte na memorijskoj kartici formatiranoj na fotoaparatu (stranica 70).

#### Nakon uspostave USB veze, »PMB« se ne pokreće automatski.

• Uspostavite USB vezu nakon što je računalo uključeno.

#### Nakon uspostave USB veze, »PMB Portable« se ne pokreće.

- Postavite [LUN postavke] na [Više] (stranica 69).
- Postavite [USB povezivanje] na [Autom.] ili [Mass Storage] (stranica 68).
- Povežite računalo s internetom.

#### Slike se ne mogu reproducirati na računalu.

- Ako koristite »PMB«, pogledajte »PMB Help« (stranica 80).
- Konzultirajte proizvođača računala ili softvera.

#### Kada film gledate na računalu, slika i zvuk su isprekidani bukom.

• Reproducirate film direktno iz interne memorijske kartice. Uvezite film u vaše računalo koristeći »PMB« i reproducirajte ga (stranica 82).

#### Slike jednom izvezene na računalo ne prikazuju se na fotoaparatu.

• Izvezite ih u mapu koju prepoznaje kamera, kao što je »101MSDCF«.

Sadržaj

Pretraživanje operacija

## Memorijska kartica

#### Ne možete umetnuti memorijsku karticu.

• Umetnite memorijsku karticu u ispravnom smjeru.

#### Greškom ste formatirali memorijsku karticu.

• Formatiranjem se brišu svi podaci na memorijskoj kartici. Ne možete ih vratiti.

# Slike se snimaju na internu memoriju iako je memorijska kartica umetnuta u kameru.

• Osigurajte da je memorijska kartica potpuno umetnuta u kameru.

### Interna memorija

#### Nije moguće reproducirati ili snimiti slike korištenjem interne memorije.

• U fotoaparat je umetnuta memorijska kartica. Izvadite ga.

# Podaci pohranjeni u internu memoriju ne mogu se kopirati na memorijsku karticu.

• Memorijska kartica je puna. Kopirajte na memorijsku karticu s dovoljnim kapacitetom.

# Podaci na memorijskoj kartici ili računalu ne mogu se kopirati u internu memoriju.

• Ova značajka nije dostupna.

### Ispis

Pogledajte »PictBridge kompatibilan pisač« zajedno sa sljedećim stavkama.

#### Nije moguće ispisati sliku.

• Pogledajte upute za korištenje pisača.

#### Slike se ispisuju s oba kraja odrezana.

- Ovisno o pisaču, rubovi slike mogu biti odrezani. Osobito kada ispisujete sliku snimljenu s veličinom slike od [16:9], bočni rub slike može biti odrezan.
- Pri ispisu slika na pisaču, otkažite postavke obrezivanja ili uklanjanja okvira. Konzultirajte proizvođača pisača i provjerite pruža li pisač ove funkcije ili ne.
- Kada slike predate na ispis u digitalnom studiju, pitajte mogu li ispisati slike bez odrezivanja rubova.

#### Nije moguće ispisati slike s datumom.

- Pomoću »PMB« slike možete ispisati s datumom (stranica 80).
- Fotoaparat nema značajku za stavljanje datuma na slike. Međutim, s obzirom da slike snimljene fotoaparatom uključuju informacije o datumu snimanja, slike možete ispisati s datumom ako pisač ili softver može prepoznati informacije Exif. Za kompatibilnost s Exif informacijama, konzultirajte proizvođača pisača ili softvera.
- Ako koristite uslugu foto ispisa, zatražite dodavanje datuma na slike.

# PictBridge kompatibilan pisač

#### Veza se ne može uspostaviti.

- Fotoaparat ne možete izravno spojiti na pisač koji ne podržava standard PictBridge. Konzultirajte proizvođača pisača i provjerite podržava li pisač PictBridge ili ne.
- Provjerite je li pisač uključen i može li se spojiti na fotoaparat.
- Postavite [USB povezivanje] na [PictBridge] (stranica 68).
- Odspojite i ponovno spojite namjenski USB kabel. Ako se na pisaču javlja poruka o greški, pogledajte upute za korištenje isporučene s pisačem.

#### Slike se ne ispisuju.

- Provjerite jesu li fotoaparat i pisač ispravno povezani pomoću namjenskog USB kabela.
- Uključite pisač. Za detalje, pogledajte upute za korištenje isporučene s pisačem.
- Ako tijekom ispisa odaberete [Izlaz], slike se možda neće ispisati. Odspojite i ponovno spojite namjenski USB kabel. Ako i dalje ne možete ispisati slike, odspojite namjenski USB kabel, isključite i uključite pisač te zatim ponovo spojite USB kabel.
- Filmove nije moguće ispisati.
- Slike snimljene drugim fotoaparatima ili slike izmijenjene na računalu možda se neće moći ispisati.

#### Ispis je otkazan.

• Potvrdite da se odspojili namjenski USB kabel prije nego što oznaka 🕬 (PictBridge spajanje) ne nestane.

#### Nije moguće umetnuti datum ili ispisati slike u prikazu indeksa.

- Pisač ne pruža ove funkcije. Konzultirajte proizvođača pisača i provjerite pruža li pisač ove funkcije ili ne.
- Datum se ne može umetnuti u prikazu indeksa ovisno i pisaču. Konzultirajte proizvođača pisača.

»---- -- « se ispisuje na dijelu slike gdje je umetnut datum.

• Slika nema podataka o snimanju pa se datum ne može umetnuti. Postavite [Datum] na [Isključeno] i ponovo ispišite sliku (stranica 86).

#### Slika se ne može ispisati s odabranom veličinom.

- Kada koristite papir različite veličine nakon spajanja pisača na fotoaparat, odspojite i ponovo spojite namjenski USB kabel.
- Postavka ispisa na fotoaparatu različita je od one na pisaču. Promijenite postavku na fotoaparatu (stranica 86) ili na pisaču.
- Konzultirajte proizvođača pisača da vidite može li pisač osigurati željenu veličinu.

#### Fotoaparat ne radi nakon otkazivanja ispisa.

• Pričekajte trenutak jer pisač izvršava otkazivanje. To može potrajati određeno vrijeme, ovisno o pisaču.

Sadrža

## Drugo

#### Leća se zamagli.

• Kondenzirala se vlaga. Isključite fotoaparat i ostavite ga otprilike sat vremena prije upotrebe.

#### Fotoaparat se isključi s dijelom leće isturenim vani.

- Baterija je prazna. Zamijenite je napunjenom baterijom i ponovo uključite fotoaparat.
- Nemojte pokušavati na silu pomaknuti leću koja se više ne kreće.

#### Fotoaparat se zagrije kada ga koristite duže vrijeme.

• To nije kvar.

#### Kada uključite fotoaparat pojavljuje se zaslon za postavljanje sata.

- Ponovo postavite datum i vrijeme (stranica 76).
- Interna punjiva rezervna baterija je ispražnjena. Umetnite napunjenu bateriju i ostavite aparat isključen na 24 sata ili više.

#### Datum ili vrijeme su neispravni.

• Promijenite postavku s MENU  $\rightarrow \textcircled{}$  (Postavke)  $\rightarrow$  [Postavke sata]  $\rightarrow$  [Postav. dat. i vrem.].

# Pokazatelji i poruke upozorenja

# Prikaz samodijagnosticiranja

Ako se pojavi šifra koja počinje slovom abecede, funkcija samodijagnosticiranja fotoaparata radi. Zadnje dvije znamenke (označene s □□) razlikovat će se ovisno o stanju fotoaparata.

Ako ne možete riješiti problem ni nakon što nekoliko puta pokušate sa sljedećim popravnim radnjama, fotoaparat možda treba popravak.

Kontaktirajte svojeg Sony trgovca ili ovlašteni Sony servis.

#### **C:32:**□□

• Postoje problemi s hardverom fotoaparata. Isključite i ponovo uključite fotoaparat.

#### C:13:□□

- Fotoaparat ne može čitati ili zapisivati podatke na memorijsku karticu. Pokušajte isključiti i ponovno uključiti fotoaparat ili nekoliko puta izvaditi i umetnuti memorijsku karticu.
- Došlo je do greške u formatiranju interne memorije ili je umetnuta neformatirana memorijska kartica. Formatirajte internu memoriju ili memorijsku karticu (stranica 70).
- Umetnuta memorijska kartica ne može se koristiti s fotoaparatom ili su podaci oštećeni. Umetnite novu memorijsku karticu.

#### E:61:□□

**E:62:**□□

#### E:91:00

• Došlo je do greške na fotoaparatu. Postavite zadane postavke fotoaparata (stranica 66) i ponovo ga uključite.

### Poruke

Ako se pojave sljedeće poruke, slijedite upute.

#### $\langle$

• Razina baterije je niska. Odmah napunite bateriju. Ovisno o uvjetima korištenja ili vrsti baterije, pokazatelj može treperiti čak i ako je preostalo vremena baterije za još 5 do 10 minuta.

#### Koristi se samo s kompatibilnom baterijom

• Umetnuta baterija nije NP-BN1 (isporučeno) baterija.

#### Pogreška sustava

• Isključite i ponovo uključite fotoaparat.

# Sadržaj

# Sadrž

# operacija

MENU/Pretraživanje postavki

#### Aparat se pregrijava Pustite da se ohladi

• Temperatura fotoaparata je porasla. Fotoaparat se može automatski isključiti ili možda nećete moći snimati filmove. Ostavite fotoaparat na hladnom mjestu dok se temperatura ne spusti.

#### Pogreška u internoj memoriji

Isključite i ponovo uključite fotoaparat.

#### Ponovno umetnite memorij. karticu

- Umetnuta memorijska kartica ne može se koristiti s fotoaparatom (stranica 3).
- Priključni dio memorijske kartice je prljav.
- Memorijska kartica je oštećena.

#### Pogrešna vrsta memorijske kartice

• Umetnuta memorijska kartica ne može se koristiti s fotoaparatom (stranica 3).

#### Pogreška pri formatiranju interne memorije Pogreška pri formatiranju memorijske kartice

• Ponovo formatirajte medij (stranica 70).

#### Memorijska kartica je zaključana

 Koristite memorijsku karticu s prekidačem za zaštitu od pisanja i prekidač je podešen na položaj LOCK (zaključano). Postavite prekidač na položaj za snimanje.

#### Memorijska kartica samo za čitanje

• Fotoaparat ne može snimati niti brisati slike na ovoj memorijskoj kartici.

#### Nema slika

- U internu memoriju nisu snimljene slike koje se mogu reproducirati.
- U ovoj mapi na memorijskoj kartici nisu snimljene slike koje se mogu reproducirati.

#### Pogreška u mapi

 Mapa s istim prvim troznamenkastim brojem već postoji na memorijskoj kartici (na primjer: 123MSDCF i 123ABCDE). Odaberite drugu mapu ili stvorite novu (stranice 71, 72).

#### Stvaranje dodatnih mapa nije moguće

• Mapa s imenom koje počinje s »999« već postoji na memorijskoj kartici. U tom slučaju ne možete kreirati nove mape.

#### Pogreška u datoteci

• Došlo je do greške pri reprodukciji slike. Ne jamčimo da će se na ovom fotoaparatu reproducirati datoteke koje sadrže slike obrađene na računalu ili slike snimljene drugim fotoaparatima.

#### Mapa samo za čitanje

• Odabrali ste mapu koja se ne može postaviti kao mapa za snimanje na fotoaparatu. Odaberite drugu mapu (stranica 72).

#### Datoteka zaštićena

• Poništite zaštitu (stranica 55).

#### Veličina slike prekoračila je ograničenje

• Reproducirate sliku s veličinom koja se ne može reproducirati na ovom fotoaparatu.

#### Nije moguće otkriti lice za retuširanje

• Možda nećete moći izvršiti retuširanje ovisno o slici.

#### (tpokazatelj koji upozorava na trešnju)

• Trešnja fotoaparata može se desiti uslijed nedovoljnog svjetla. Upotrijebite bljeskalicu, ili postavite fotoaparat na stativ kako biste ga učvrstili.

#### Isključite napajanje i ponovo ga uključite

• Greška na leći.

#### Ova memorijska kartica ne podržava VGA

• Za snimanje filmova preporuča se koristiti memorijsku karticu od 1 GB ili veću.

#### Najveći broj slika već je odabran

- Kada koristite [Višestruke slike] možete odabrati najviše 100 datoteka.
- Možete dodati DPOF (Narudžba za ispis) oznaka za 999 datoteka. Poništite odabir.

#### 

• Prijenos podataka na pisač možda još nije dovršen. Ne odspajajte namjenski USB kabel.

#### Obrada...

 Pisač otkazuje trenutni posao ispisa. Ne možete ispisivati dok se ne dovrši. To može potrajati određeno vrijeme, ovisno o pisaču.

#### Postupak se ne može izvršiti na datotekama koje nisu podržane

• Obrada i druge funkcije uređivanja na fotoaparatu ne mogu se izvršavati na slikovnim datotekama koje su obrađene na računalu ili slikama koje su snimljene drugim fotoaparatima.

# Nije preostalo nimalo interne memorije Želite li izbrisati slike?

• Interna memorija je puna. Za snimanje u internu memoriju, odaberite [Da] i izbrišite neželjene slike.

Sadržaj

# »Memory Stick Duo«

A »Memory Stick Duo« je kompaktni, prijenosni IC medij za snimanje. Vrste »Memory Stick Duo« koje se mogu koristiti s fotoaparatom nalaze se u donjoj tablici. Međutim, ne može se jamčiti ispravan rad za sve funkcije »Memory Stick Duo«.

| vrsta »Memory Stick«             | Snimanje/reprodukcija                         |
|----------------------------------|-----------------------------------------------|
| Memory Stick Duo (bez MagicGate) | O* <sup>1</sup>                               |
| Memory Stick Duo (s MagicGate)   | O* <sup>2</sup>                               |
| MagicGate Memory Stick Duo       | O* <sup>1</sup> * <sup>2</sup>                |
| Memory Stick PRO Duo             | O* <sup>2</sup> * <sup>3</sup>                |
| Memory Stick PRO-HG Duo          | O* <sup>2</sup> * <sup>3</sup> * <sup>4</sup> |

\*<sup>1</sup> Brzi prijenos podataka preko paralelnog sučelja nije podržan.

\*<sup>2</sup> »Memory Stick Duo«, »MagicGate Memory Stick Duo« i »Memory Stick PRO Duo« opremljeni su MagicGate funkcijama. MagicGate je tehnologija zaštite autorskih prava koja koristi tehnologiju enkripcije. Snimanje/reprodukcija podataka koji zahtijeva funkcije MagicGate ne može se izvoditi na ovom fotoaparatu.

- \*<sup>3</sup> Mogu se snimati filmovi veličine [VGA].
- \*<sup>4</sup> Ovaj fotoaparat ne podržava 8-bitni paralelni prijenos podataka. Izvodi isti 4-bitni paralelni prijenos podataka kao i »Memory Stick PRO Duo«.

#### Napomene

- Ovaj je proizvod kompatibilan s »Memory Stick Micro« (»M2«). »M2« je kratica za »Memory Stick Micro«.
- Za »Memory Stick Duo« formatiran na računalu se ne jamči da će raditi s fotoaparatom.
- Brzina čitanja/snimanja podataka razlikuje se ovisno o kombinaciji korištenog »Memory Stick Duo« i opreme.
- Nemojte vaditi »Memory Stick Duo« za vrijeme čitanja ili snimanja podataka.
- U sljedećim slučajevima može doći do oštećenja podataka:

- Kada se »Memory Stick Duo« ukloni ili se fotoaparat isključi za vrijeme čitanja ili snimanja

- Kada se »Memory Stick Duo« koristi na mjestima gdje je prisutan statički elektricitet ili električni šum
- Preporučujemo stvaranje sigurnosnih kopija važnih podataka.
- Nemojte lijepiti oznake na »Memory Stick Duo« ili na »Memory Stick Duo« adapter.
- Nemojte dodirivati priključke na »Memory Stick Duo« rukama ili metalnim predmetima.
- Nemojte udarati, savijati ili ispustiti »Memory Stick Duo«.
- Nemojte rastavljati ili modificirati »Memory Stick Duo«.
- Ne izlažite »Memory Stick Duo« vodi.
- Nemojte ostavljati »Memory Stick Duo« unutar dosega djece. Mogu je slučajno progutati.
- U utor za »Memory Stick Duo« nemojte umetati ništa osim »Memory Stick Duo«. To može uzrokovati kvar.
- Nemojte koristiti ili pohranjivati »Memory Stick Duo« pod sljedećim uvjetima:
  - U prostorima s visokom temperaturom, na primjer automobil parkiran na suncu
  - Na mjestima izloženima izravnoj sunčevoj svjetlosti
  - Na vlažnim mjestima ili mjestima s korozivnim tvarima

Pretraživanje operacija

MENU/Pretraživanje

postavki

Pretraživanje

MENU/Pretraživanje

postavki

Kazalo

operacija

# Napomene o korištenju »Memory Stick Duo« adaptera (prodaje se zasebno)

- Za korištenje »Memory Stick Duo« s uređajem kompatibilnim s »Memory Stick«, obavezno umetnite »Memory Stick Duo« u »Memory Stick Duo« adapter. Ako umetnete »Memory Stick Duo« u uređaj kompatibilan s »Memory Stick« bez »Memory Stick Duo« adaptera, možda ga nećete moći izvaditi iz uređaja.
- Kada stavljate »Memory Stick Duo« u »Memory Stick Duo« adapter, provjerite je li »Memory Stick Duo« okrenut u pravom smjeru i umetnite do kraja. Neispravno umetanje može dovesti do kvara.
- Kada koristite »Memory Stick Duo« umetnut u »Memory Stick Duo« adapter s uređajem kompatibilnim s »Memory Stick«, provjerite je li »Memory Stick Duo« adapter umetnut u pravom smjeru. Napominjemo da neispravno korištenje može oštetiti opremu.
- Ne umećite »Memory Stick Duo« adapter u uređaj kompatibilan s »Memory Stick« bez spojenog »Memory Stick Duo«. To može uzrokovati kvar na jedinici.

# Napomene o korištenju »Memory Stick Micro« (prodaje se zasebno)

- Za korištenje »Memory Stick Micro« s fotoaparatom, obavezno umetnite »Memory Stick Micro« u »M2« adapter veličine Duo. Ako umetnete »Memory Stick Micro« u fotoaparat bez »M2« adaptera Duo veličine, možda ga nećete moći ukloniti iz fotoaparata.
- Nemojte ostavljati »Memory Stick Micro« unutar dosega djece. Mogu je slučajno progutati.

# Sadržaj

MENU/Pretraživanje

postavki

# Baterija

## O punjenju baterije

Preporučujemo puniti bateriju unutar temperaturnog područja 10 °C do 30 °C. Baterija se možda neće do učinkovito napuniti pri temperaturama izvan ovog raspona.

## Učinkovito korištenje baterije

- Performanse baterije opadaju pri niskim temperaturama. U hladnijim prostorima je vrijeme trajanja baterije skraćeno. Kako biste produljili korištenje baterije, preporučujemo sljedeće:
  - Stavite bateriju u džep i blizu tijela kako biste je ugrijali i stavite je u fotoaparat neposredno prije početka fotografiranja.
- Baterija će se brzo istrošiti ako često koristite bljeskalicu ili zum.
- Preporučujemo da pri ruci imate rezervne baterije za vrijeme dva ili tri puta dulje od očekivanog vremena fotografiranja te da napravite pokusne snimke prije pravih snimaka.
- Ne izlažite bateriju vodi. Baterija nije vodootporna.
- Ne ostavljajte bateriju na jako vrućim mjestima, na primjer u automobilu parkiranom na suncu.

## Pohrana baterije

- Do kraja ispraznite bateriju prije nego što je pohranite na hladnom i suhom mjestu. Kako biste održali funkcionalnost baterija, za vrijeme pohrane barem jednom godišnje potpuno napunite bateriju i zatim je do kraja ispraznite u fotoaparatu.
- Kako biste do kraja ispraznili bateriju, ostavite fotoaparat uključen u načinu rada prikaza dijaprojekcije dok se ne isključi.
- Kako biste spriječili prljanje priključaka, kratke spojeve itd., obavezno koristite PVC vrećicu kao zaštitu za metalne dijelove pri prenošenju ili pohranjivanju.

## Trajanje baterije

- Trajanje baterije je ograničeno. Kapacitet baterije se smanjuje s vremenom i stalnim korištenjem. Ako se vrijeme korištenja baterije između punjenja osjetno smanji, vjerojatno je vrijeme da je zamijenite novom.
- Trajanje baterije ovisi o načinu pohrane te uvjetima rada i okoline u kojima se koristi baterija.

### Kompatibilna baterija

• NP-BN1 (isporučeno) može se koristiti samo u modelima fotoaparata Cyber-shot kompatibilnima s N tipom.

Kazalo

# Punjač za bateriju

- Samo se baterije NP-BN (i nijedne druge) mogu puniti u punjaču za baterije (isporučeno). Druge baterije mogu curiti, pregrijati se ili eksplodirati ako ih pokušate puniti, što predstavlja opasnost od strujnog udara i opekotina.
- Izvadite napunjenu bateriju iz punjača. Ako ostavite napunjenu bateriju u punjaču, trajanje baterije može se smanjiti.
- Žaruljica CHARGE na punjaču treperi na jedan od dva načina:

Brzo treperenje: Svjetlo se uključuje i isključuje u intervalima od 0,15 sekundi.
Sporo treperenje: Svjetlo se uključuje i isključuje u intervalima od 1,5 sekunde.

- Kada žaruljica CHARGE brzo treperi, izvadite bateriju koja se puni, a zatim je ponovno sigurno umetnite u punjač. Kada žaruljica CHARGE ponovno brzo treperi, to može značiti pogrešku na bateriji ili može značiti da je umetnuta vrsta baterije koja se razlikuje od naznačenih. Provjerite je li baterija ispravne vrste. Ako je baterija ispravne vrste, uklonite je, zamijenite je novom ili drugom baterijom i provjerite radi li punjač za baterije ispravno. Ako punjač za baterije ispravno radi, možda je došlo do pogreške na bateriji.
- Kada žaruljica CHARGE sporo treperi, to znači da je punjač baterije privremeno prestao puniti i da je u stanju mirovanja. Punjač za baterije prestaje puniti i automatski ulazi u stanje mirovanja kada je temperatura izvan preporučenog raspona. Kada se temperatura vrati u preporučeni raspon, punjač za baterije nastavlja s punjenjem i žaruljica CHARGE ponovno počinje svijetliti. Preporučujemo puniti bateriju unutar temperaturnog područja 10 °C do 30 °C.

# Kazalo

# В

| Balans bijele boje            | 40  |
|-------------------------------|-----|
| Baterija                      | 101 |
| Bijeli bal. za podv. snimanje | 41  |
| Bljeskalica                   | 20  |
| Brisanje                      |     |
| Broj datoteke                 | 75  |

# С

| CD-ROM | 80 |
|--------|----|
|--------|----|

# D

| 60 |
|----|
|    |
| 19 |
| 56 |
| 50 |
|    |

# Ε

| Ekspozicija |  |
|-------------|--|
| EV          |  |

# F

| Film             | 16 |
|------------------|----|
| Formatiranje     | 70 |
| Funkcijski vodič | 64 |

### 

| Indeks slika                  | 25 |
|-------------------------------|----|
| Instaliranje                  | 80 |
| Inteligentno autom. podeš     |    |
| Interna memorija              | 17 |
| ISO                           |    |
| Ispis                         |    |
| Ispravak efekta crvenih očiju |    |
| Izbr. mapu za snim            |    |
| Izoštravanje                  | 42 |

# J

| Jednostavan način |    |
|-------------------|----|
| Način jednostavni | 51 |
| Snimanje          |    |
|                   |    |

# Κ

| Kontrolni gumb | 13 |
|----------------|----|
| Kopiranje      | 74 |
| Krajolik       |    |
| Kućni ljubimci |    |
| ·              |    |

## L

| Language Setting | 63 |
|------------------|----|
| LUN postavke     | 69 |

### Μ

| Мара                                      |
|-------------------------------------------|
| Brisanje73                                |
| Odabir                                    |
| Promjena72                                |
| Stvaranje71                               |
| Mass Storage68                            |
| Meko snimanje31                           |
| Memorijska kartica3                       |
| »Memory Stick Duo«99                      |
| MENU                                      |
| Mjerenje osvijetljenosti središta slike44 |
| Mjerenje svjetla (Multi Pattern)44        |
| Mreža59                                   |
| MTP                                       |

# Ν

| Način mjerenja svjetla | 44 |
|------------------------|----|
| Način snimanja         |    |
| NTSC                   | 67 |

# 0

| 58 |
|----|
| 31 |
| 42 |
|    |
| 79 |
| 47 |
| 79 |
| 48 |
|    |
|    |

# Sadržaj

## Ρ

| PAL                            |
|--------------------------------|
| Pametni zum                    |
| PictBridge                     |
| Piksel                         |
| Plaža                          |
| PMB                            |
| PMB Portable                   |
| Podvodno                       |
| Pokretanje                     |
| Polagana sinkronizacija20      |
| Portret u sumrak               |
| Poruke upozorenja96            |
| Postav. dat. i vrem76          |
| Postavke                       |
| Postavke brzog snimanja        |
| Postavke sata                  |
| Precizni digitalni zum60       |
| Prekidač načina16              |
| Prepoznavanje dijelova13       |
| Prepoznavanje scena45          |
| Prikaz samodijagnosticiranja96 |
| Programska automatika          |
| Prom. mape za sn72             |
| Promjena prikaza19             |
| PTP                            |
| Punjač za bateriju             |

# R

| Računalo            | .79 |
|---------------------|-----|
| Uvoz slika          | .82 |
| Računalo Macintosh  | .79 |
| Reprodukcija        | .23 |
| Retuširanje         | .53 |
| Rezanje             | .53 |
| Rješavanje problema | .88 |
| Rotacija            | .57 |

# S

| Samookidač            |    |
|-----------------------|----|
| Sladokusac            |    |
| Smanj. ef. crv. očiju | 61 |
| Snijeg                |    |
| Snimanje              |    |
| Film                  | 16 |
| Fotografija           | 29 |
|                       |    |

| Snimanje osmjeha21 |
|--------------------|
| Softver            |
| Spajanje           |
| Pisač              |
| Računalo82         |
| TV77               |
| Spot AF42          |
| Spot mjerenje44    |
| Središnji AF42     |
| SteadyShot         |
| Stvar. mape za sn  |
| Sumrak             |

# Т

# TV.....

# U

| USB povezivanje |    |
|-----------------|----|
| USB priključak  |    |
| Ušteda energije | 65 |

## V

| Veličina slike      | 35 |
|---------------------|----|
| VGA                 | 35 |
| Videoizlaz          | 67 |
| Visoka osjetljivost |    |
| Višestruki AF       | 42 |

### W

# Ζ

| Zaslon               | 19 |
|----------------------|----|
| Zaštita              | 55 |
| Zum                  |    |
| Zum pri reprodukciji | 24 |
| Zvučni signal        | 62 |
| •                    |    |

# Sadržaj